# Rövid használati útmutató

# Információk a nyomtatóról

# A kezelőpanel használata

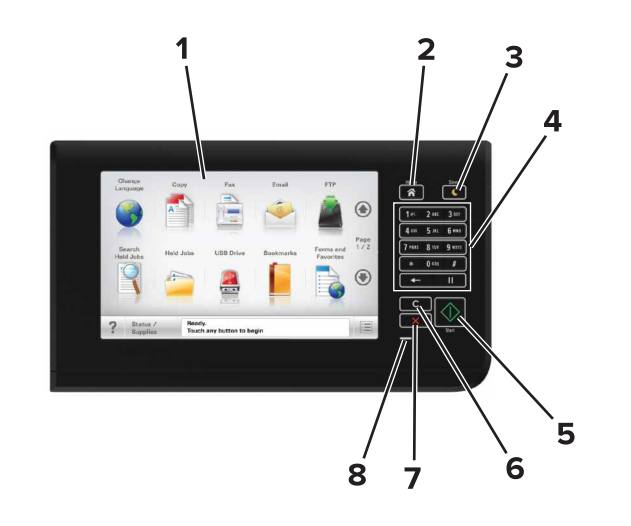

| Elem |               | Funkció                                                                                                    |
|------|---------------|----------------------------------------------------------------------------------------------------|
| 1    | Kijelző       | <ul> <li>A nyomtató állapotának és üzeneteinek megte-<br/>kintése.</li> <li>A nyomtató beállítása és kezelése.</li> </ul>                                                                                                    |
| 2    | Kezdőlap gomb | Visszatérés a kezdőképernyőre.                                                                                                    |
| 3    | Alvó gomb     | <ul> <li>Alvó vagy Hibernált üzemmód engedélyezése.</li> <li>A nyomtatót Alvó üzemmódból a következő<br/>műveletek ébresztik fel: <ul> <li>A kezelőpanel kezdőképernyőjének megérintése</li> <li>A lapolvasófedél kinyitása</li> </ul> </li> <li>A nyomtatót Hibernálás üzemmódból a következő<br/>műveletek ébresztik fel: <ul> <li>Az Alvó gomb lenyomása, amíg a nyomtató<br/>felébred.</li> <li>Visszaállítással történő bekapcsolás a fő tápkap-<br/>csolóval</li> </ul> </li> </ul> |

| Elem |                                              | Funkció                                                                                              |
|------|----------------------------------------------|----------------------------------------------------------------------------------------------------|
| 4    | Billentyűzet                                 | Számok, betűk és szimbólumok megadása.                                                               |
| 5    | Start gomb                                   | A kiválasztott módtól függő feladat elindítása.                                                      |
| 6    | Minden<br>törlése /<br>Visszaállítás<br>gomb | Visszaállítja az adott funkció (például másolás,<br>faxolás vagy beolvasás) alapértelmezett értékét. |
| 7    | Leállítás vagy<br>Mégse gomb                 | Az összes nyomtatási tevékenység leállítása.                                                         |
| 8    | Jelzőfény                                    | A nyomtató állapotának ellenőrzése.                                                                  |

# A kezdőképernyő

Amikor a nyomtató be van kapcsolva, a kijelzőn egy alap képernyő, a kezdőképernyő látható. Valamilyen művelet, például másolás, faxolás vagy beolvasás kezdeményezéséhez, a menüképernyő megnyitásához, vagy üzenetek megválaszolásához érintse meg a kezdőképernyő gombjait és ikonjait.

**Megjegyzés:** A kezdőképernyő a kezdőképernyő testreszabási beállításaitól, a rendszergazdai beállítástól és az aktív beágyazott megoldásoktól függően változhat.

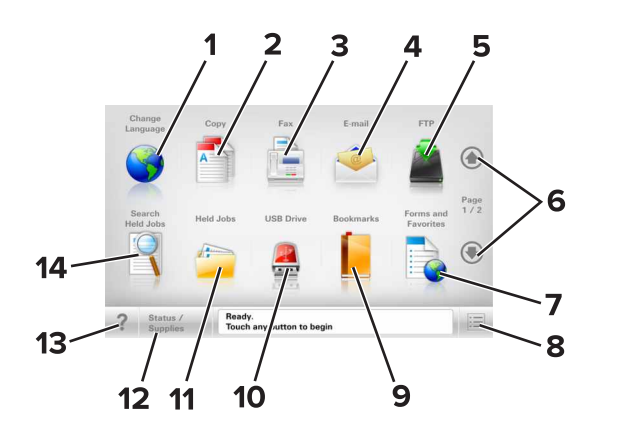

| 1 | Gomb |                  | Funkció                                                                                                    |
|---|------|------------------|----------------------------------------------------------------------------------------------------|
|   | 1    | Nyelv módosítása | Nyissa meg a nyomtató elsődleges nyelvének<br>módosítását lehetővé tevő Nyelv módosítása<br>előugró ablakot. |
|   | 2    | Másolás          | A Másolás menük elérése és másolatok<br>készítése.                                                           |
|   | 3    | Fax              | A Fax menük elérése és faxok küldése.                                                                        |

| Gomb |                             | Funkció                                                                                                    |  |
|------|-----------------------------|----------------------------------------------------------------------------------------------------|--|
| 4    | E-mail                      | Az E-mail menük elérése és e-mail üzenetek<br>küldése.                                                                                                    |  |
| 5    | FTP                         | Az FTP (File Transfer Protocol) menük elérése és<br>dokumentumok beolvasása közvetlenül FTP-<br>kiszolgálóra.                                                                                                    |  |
| 6    | Nyilak                      | Léptetés felfele vagy lefele.                                                                                                    |  |
| 7    | Űrlapok és<br>kedvencek     | Gyakran használatos online űrlapok gyors<br>keresése és nyomtatása.                                                                                                    |  |
| 8    | Menü ikon                   | A nyomtató menüinek elérése.<br><b>Megjegyzés:</b> A menük csak akkor érhetők el, ha<br>a nyomtató készen áll.                                                                                                    |  |
| 9    | Könyvjelzők                 | Könyvjelzők (URL) létrehozása, rendezése és<br>mentése mappák és fájlhivatkozások fa<br>nézetébe.<br>Megjegyzés: A fa nézet csak az ezzel a<br>funkcióval létrehozott könyvjelzőket támogatja,                                                                                                    |  |
| 10   | USB meghajtó                | más alkalmazásokban létrehozottakat nem.<br>Fényképek és dokumentumok megtekintése,<br>kiválasztása, nyomtatása, beolvasása vagy<br>küldése e-mailben flash meghajtóról.<br><b>Megjegyzés:</b> Ez az ikon csak akkor látható, ha<br>visszalép a kezdőképernyőre, miközben csatla-<br>koztatva van a nyomtatóhoz memóriakártya                                                                                         |  |
|      | Fürst falsdatalı            | vagy flash meghajtó.                                                                                                    |  |
| 12   | Állapot/Kellékek            | <ul> <li>Figyelmeztető vagy hibaüzenet megjelenítése,<br/>nítése, amikor a nyomtatón a feldolgozás<br/>folytatásához beavatkozás szükséges.</li> <li>Az üzenetképernyő elérése az üzenetre és<br/>annak törlésére vonatkozó további infor-<br/>mációk megtekintéséhez.</li> </ul>                                                                                                    |  |
| 13   | Tippek                      | Tartalomtól függő súgó párbeszédpanel<br>megnyitása.                                                                                                    |  |
| 14   | Függő feladatok<br>keresése | <ul> <li>Keressen az alábbiak közül egy vagy több elemet:</li> <li>Függő vagy bizalmas nyomtatási feladatokhoz tartozó felhasználónév</li> <li>Függő feladatok feladatnevei, a bizalmas nyomtatási feladatok kivételével</li> <li>Profilnevek</li> <li>Könyvjelzőket tartalmazó elem vagy nyomtatási feladatok nevei</li> <li>USB-tároló vagy nyomtatási feladatok nevei a támogatott fájltípusok esetében</li> </ul> |  |

## Jellemzők

| Szolgáltatás                                                                                                    | Leírás                                                                                                    |
|----------------------------------------------------------------------------------------------------|----------------------------------------------------------------------------------------------------|
| Menü-útvonal<br>Példa:<br><u>Menük &gt;Beállí-</u><br><u>tások &gt;Másolási beállí-</u><br><u>tások</u> >Példányszám | A menü-útvonal megtalálható az egyes menüké-<br>pernyők tetején. Ez a funkció mutatja, hogy milyen<br>útvonalon jutott az aktuális menübe.<br>Az aláhúzott szavak bármelyikének megérinté-<br>sével az adott menübe juthat.<br>A Példányszám szó nincs aláhúzva, mivel ez az<br>aktuális képernyő. Ha megérint egy aláhúzott szót<br>a Példányszám képernyőn, mielőtt beállította és<br>mentette volna a példányszámot, akkor a<br>kiválasztás elvész, és nem az adott elem lesz az<br>alapértelmezett beállítás. |
| Figyelmeztetés beavat-<br>kozást igénylő üzenetre                                                                    | Ha a beavatkozást igénylő üzenet hatással van<br>valamelyik funkcióra, akkor ez az ikon jelenik meg,<br>és a piros jelzőfény villog.                                                                                                    |
| Vigyázat!                                                                                                    | Ha valamilyen hiba lép fel, ez az ikon jelenik meg.                                                                                                    |
| Állapotüzenet sáv                                                                                                    | <ul> <li>Az aktuális nyomtatóállapot, mint például Kész<br/>vagy Foglalt megjelenítése.</li> <li>A nyomtató állapotának, mint például Festék<br/>fogy vagy Kazettában kevés a tinta megjele-<br/>nítése.</li> <li>Beavatkozásra vonatkozó üzenetek megjele-<br/>nítése, hogy a nyomtató folytathassa a feldol-<br/>gozást.</li> </ul>                                                                                                    |
| A nyomtató IP-címe<br>Példa:<br>123.123.123.123                                                                      | A hálózati nyomtató IP-címe a kezdőképernyő bal<br>felső sarkában található, és számok négyelemű,<br>pontokkal elválasztott halmazaként jelenik meg.<br>Az IP-címet a beágyazott webkiszolgáló elérésére<br>használhatja, hogy akkor is megtekinthesse és<br>távolról módosíthassa a nyomtató beállításait, ha<br>nem tartózkodik a nyomtató közelében.                                                                                                    |

# Az érintőképernyő gombjainak használata

**Megjegyzés:** A kezdőképernyő, az ikonok és a gombok a kezdőképernyő testreszabási beállításaitól, a rendszergazdai beállítástól és az aktív beépített megoldásoktól függően változhatnak.

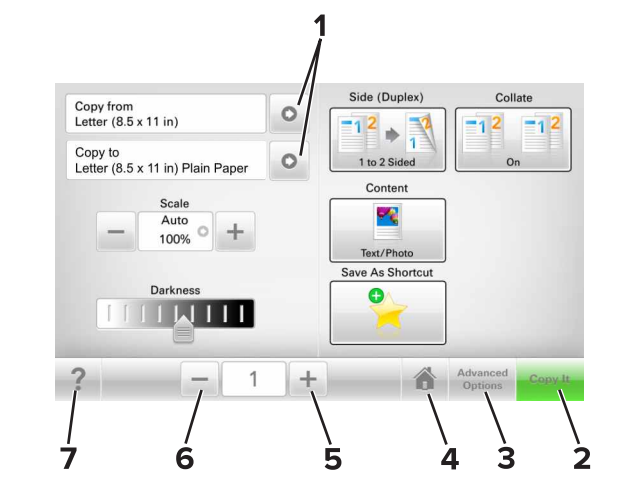

|                                             |                                                          | Gomb                                 | Funkció                                              |
|---------------------------------------------|----------------------------------------------------------|--------------------------------------|------------------------------------------------------|
| 1 Nyilak Beállítások listájának megtekintés |                                                          | Beállítások listájának megtekintése. |                                                      |
|                                             | 2 Másolás Másolat nyomtatása.                            |                                      | Másolat nyomtatása.                                  |
|                                             | 3 Speciális beállítások Másolási beállítás kiválasztása. |                                      | Másolási beállítás kiválasztása.                     |
| 4 Otthoni Visszatérés a képernyőre.         |                                                          | Visszatérés a képernyőre.            |                                                      |
|                                             | 5 Növelés Magasabb érték választása.                     |                                      | Magasabb érték választása.                           |
|                                             | 6                                                        | Csökkentés                           | Alacsonyabb érték választása.                        |
|                                             | 7                                                        | Tippek                               | Tartalomtól függő súgó párbeszédpanel<br>megnyitása. |

## Az érintőképernyő egyéb gombjai

| Gomb      | Funkció                                                                                                    |
|-----------|----------------------------------------------------------------------------------------------------|
| Elfogadás | Az adott beállítás mentése.                                                                                              |
|           |                                                                                                    |
| Mégse     | <ul> <li>Az adott művelet vagy kijelölés visszavonása.</li> </ul>                                                        |
| ×         | <ul> <li>Kilépés az adott képernyőről és visszatérés az előző képer<br/>nyőre a változtatások mentése nélkül.</li> </ul> |

## Gomb Funkció

Alaphelyzet A képernyőn található értékek visszaállítása.

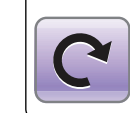

# A kezdőképernyő-alkalmazások beállítása és használata

## A nyomtató IP-címének keresése

**Megjegyzés:** Győződjön meg róla, hogy a nyomtató csatlakoztatva van hálózathoz vagy nyomtatókiszolgálóhoz.

A nyomtató IP-címének megkeresése:

- A nyomtató főképernyőjén a bal felső sarokban.
- A Hálózat/portok menü TCP/IP szakaszában.
- A hálózatbeállítási oldal vagy a menübeállítási oldal kinyomtatásával (a TCP/IP részen)

Megjegyzés: Az IP-cím számok négyelemű, pontokkal elválasztott halmaza, például 123.123.123.123.

# A számítógép IP-címének keresése

## Útmutatás Windows-felhasználók számára

- 1 A parancssor megnyitásához írja be a Futtatás párbeszédablakba: cmd.
- 2 Írja be: ipconfig, majd keresse meg az IP-címet.

## Macintosh-felhasználók számára

- 1 Az Apple menüben a System Preferences (Rendszerbeállítások) lehetőségnél válassza ki a **Network** (Hálózat) elemet.
- 2 Válassza ki a kapcsolattípust, majd kattintson az Advanced (Speciális) >TCP/IP elemre.
- 3 Keresse meg az IP-címet.

## A beépített webkiszolgáló megnyitása

A Beépített webszerver a nyomtató weboldala, amelyen lehetősége van a nyomtató beállításainak megtekintésére és távoli konfigurálására, akkor is, ha fizikailag távol van a készüléktől.

- **1** Nézze meg a nyomtató IP-címét:
  - A nyomtató kezelőpanelének főképernyőjéről
  - A Network/Ports menü TCP/IP részéből
  - A hálózati beállítási oldalt vagy menübeállítási oldalt kinyomtatva, és megkeresve a TCP/IP részt

**Megjegyzés:** Az IP-cím számok négyelemű, pontokkal elválasztott halmaza, például **123.123.123.123**.

- 2 Nyisson meg egy webböngészőt, és írja be a nyomtató IP-címét a címmezőbe.
- 3 Nyomja le az Enter billentyűt.

Megjegyzés: Ha használ proxykiszolgálót, átmenetileg tiltsa le a weboldal megfelelő betöltése érdekében.

## A kezdőképernyő testreszabása

 Nyisson meg egy webböngészőt, és írja be a nyomtató IP-címét a címmezőbe.

**Megjegyzés:** Tekintse meg a nyomtató IP-címét a nyomtató főképernyőjén. Az IP-cím számok négyelemű, pontokkal elválasztott halmaza, például 123.123.123.123.

- 2 Próbálkozzon az alábbiakkal:
  - Jelenítse meg vagy rejtse el az alapvető nyomtatófunkciók ikonjait.
    - a Kattintson a Beállítások >Általános
       beállítások >Kezdőképernyő testreszabása lehetőségre.
    - **b** A jelölőnégyzetek bekapcsolásával adható meg, hogy melyik ikon jelenjen meg a kezdőképernyőn.

Megjegyzés: Ha törli valamelyik ikon melletti jelölőnégyzetet, az ikon nem jelenik meg a kezdőképernyőn.

- c Kattintson a Küldés gombra.
- Testre szabhatja az adott alkalmazás ikonját. További tudnivalók itt: <u>"Információ keresése a kezdőképernyő</u> <u>alkalmazásairól" a(z) 3. oldalon</u> vagy az alkalmazás dokumentációjában találhatók.

## A különböző alkalmazások ismertetése

| Elem                                                                                                    | Funkció                                                                                                    |  |
|----------------------------------------------------------------------------------------------------|----------------------------------------------------------------------------------------------------|--|
| Kártya másolása                                                                                                    | Kártya mindkét oldalának beolvasása és nyomtatása<br>egyetlen oldalra. További információkért, lásd: <u>"Kártya</u><br>másolása funkció beállítása" a(z) 4. oldalon.                                            |  |
| Fax                                                                                                    | Dokumentum beolvasása, majd az adott faxszámra való<br>elküldése. További információkért, lásd: <u>"Faxolás" a(z)</u><br><u>10. oldalon</u> .                                                                   |  |
| Űrlapok és<br>kedvencek                                                                                                    | Gyakran használatos online űrlapok gyors keresése és<br>nyomtatása, közvetlenül a nyomtató kezdőképernyőjéről.<br>További információkért, lásd: <u>"Az Űrlapok és Kedvencek</u><br>beállítása" a(z) 3. oldalon. |  |
| Több küldése                                                                                                    | Dokumentum beolvasása, majd több címzettnek való<br>elküldése. További információkért, lásd: <u>"A Több küldés</u><br><u>funkció beállítása" a(z) 4. oldalon</u> .                                              |  |
| Saját parancsikon         Parancsikonok létrehozása közvetlenül a nyomtató<br>képernyőjén. További információkért, lásd: " <u>A Sajá</u><br>parancsikon funkció használata" a(z) 4. oldalon. |                                                                                                    |  |
| Beolvasás e-<br>mailbe                                                                                                    | Dokumentum beolvasása, majd az adott e-mail címre való<br>elküldése. További információkért, lásd: <u>"E-mail" a(z)</u><br><u>10. oldalon</u> .                                                                 |  |
| Beolvasás számí-<br>tógépre                                                                                                    | Dokumentum beolvasása, majd a gazdagépen egy előre<br>meghatározott mappába való mentése. További informá-<br>ciókért, lásd: <u>"A Beolvasás számítógépre funkció</u><br>beállítása" a(z) 11. oldalon.          |  |
| Beolvasás FTP<br>formátumba                                                                                                    | Dokumentumok beolvasása közvetlenül az FTP-kiszol-<br>gálóra. További információkért, lásd: <u>"Szkennelés FTP</u><br><u>címre" a(z) 11. oldalon</u> .                                                          |  |
| Beolvasás<br>hálózatra                                                                                                    | Dokumentum beolvasása, majd egy megosztott hálózati<br>mappába való küldése. További információkért, lásd: <u>"A</u><br>Beolvasás hálózatba funkció beállítása" a(z) 4. oldalon.                                |  |

## A kezdőképernyő-alkalmazások aktiválása

# Információ keresése a kezdőképernyő alkalmazásairól

A nyomtató megvásárláskor előre telepített kezdőképernyőalkalmazásokkal rendelkezik. Használat előtt először aktiválnia kell és be kell állítania az alkalmazásokat a beépített webszerver használatával. A beépített webszerver elérésére vonatkozó tudnivalók: "A beépített webkiszolgáló megnyitása" a(z) 3. oldalon.

A kezdőképernyő-alkalmazások konfigurálásával és használatával kapcsolatos részletes tudnivalókért forduljon ahhoz a céghez, ahol az adott nyomtatót vásárolta.

## Az Űrlapok és Kedvencek beállítása

#### Használat

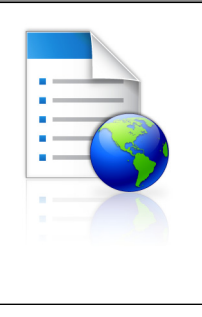

Az alkalmazás úgy segíti a munkafolyamatok leegyszerűsítését, hogy a gyakran használatos online űrlapok közvetlenül a kezdőképernyőről gyorsan kereshetők meg és nyomtathatók ki.

Megjegyzés: A nyomtatónak engedélyre van szüksége ahhoz, hogy a könyvjelzőt tároló hálózati mappához, FTP helyhez vagy weblaphoz hozzáférjen. A könyvjelzőt tároló számítógépen a megosztási, biztonsági és a tűzfalbeállításokban legalább *olvasási* szintű hozzáférést kell adni a nyomtatónak. További segítséget az operációs rendszer dokumentációjában találhat.

1 Nyisson meg egy webböngészőt, és írja be a nyomtató IP-címét a címmezőbe.

**Megjegyzés:** Tekintse meg a nyomtató IP-címét a nyomtató főképernyőjén. Az IP-cím számok négyelemű, pontokkal elválasztott halmaza, például 123.123.123.123.

- 2 Kattintson a Beállítások >Alkalmazások >Alkalmazások kezelése >Űrlapok és kedvencek lehetőségre.
- 3 Kattintson a Hozzáadás gombra, majd adja meg az egyéni beállításokat.

#### Megjegyzések:

- Az adott beállításra vonatkozóan tájékoztatásért vigye az egérmutatót az egyes mezők fölé.
- Ha meg szeretne bizonyosodni a könyvjelző helybeállításainak helyességéről, írja be a gazdagép helyes IP-címét, ahol a könyvjelző található. A gazdagép IP-címének hozzáférésével kapcsolatosan további tájékoztatásért lásd: "A számítógép IP-címének keresése" a(z) 2. oldalon.
- Győződjön meg róla, hogy a nyomtató jogosult-e a könyvjelzőt tartalmazó mappa hozzáférésére.
- 4 Kattintson az Alkalmaz gombra.

Az alkalmazás használatához érintse meg a nyomtató kezdőképernyőjén az **Űrlapok és Kedvencek** elemet, majd az űrlapkategóriákon átnavigálhat, illetve az űrlap száma, neve vagy leírása alapján keresést végezhet.

## Kártya másolása funkció beállítása

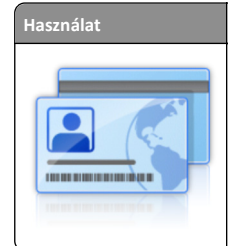

Biztosítási, személyazonosító és egyéb, pénztárca méretű kártyák gyors és egyszerű másolása. A kártya mindkét oldalát egyetlen oldalra olvashatja be és nyomtathatja ki - ezzel papírt takarít meg, illetve a kártyán szereplő adatokat kényelmesen megjelenítheti.

 Nyisson meg egy webböngészőt, és írja be a nyomtató IP-címét a címmezőbe.

**Megjegyzés:** Tekintse meg a nyomtató IP-címét a nyomtató főképernyőjén. Az IP-cím számok négyelemű, pontokkal elválasztott halmaza, például 123.123.123.123.

- 2 Kattintson a Beállítások >Alkalmazások >Alkalmazások kezelése >Kártya másolása lehetőségre.
- **3** Szükség esetén módosítsa az alapértelmezett beolvasási beállításokat.
  - Alapértelmezett tálca: Válassza ki a beolvasott képek nyomtatásához használni kívánt alapértelmezett tálcát.
  - Példányok alapértelmezett száma: Adja meg, hogy az alkalmazás használata során a készülék automatikusan hány példányt nyomtasson.
  - Alapértelmezett kontraszt beállítás: Adja meg azt az értéket, amellyel a beolvasott kártya nyomtatásakor a kontrasztot növelni vagy csökkenteni szeretné. Válassza A tartalomhoz legjobb lehetőséget, ha azt szeretné, hogy a nyomtató automatikusan a megfelelő kontrasztértéket válassza ki.
  - Alapértelmezett méretezési beállítás: Adja meg, hogy milyen méretű legyen a beolvasott kártya nyomtatásban. Az alapértelmezett érték 100 % (teljes méret).
  - Felbontás beállítás: Állítsa be a beolvasott kártya minőségét.

#### Megjegyzések:

- Kártya beolvasásakor a beolvasási felbontási érték ne legyen nagyobb mint 200 dpi színes, illetve 400 dpi fekete-fehér dokumentum esetén.
- Több kártya beolvasásakor a beolvasási felbontási érték ne legyen nagyobb mint 150 dpi színes, illetve 300 dpi fekete-fehér dokumentum esetén.
- Szegélyek nyomtatása: Jelölje be ezt a négyzetet, ha a beolvasott kép köré szegélyt kíván helyezni.
- 4 Kattintson az Alkalmaz gombra.

Az alkalmazás használatához érintse meg a nyomtató kezdőképernyőjén a **Kártya másolása** elemet, majd kövesse az utasításokat.

## A Saját parancsikon funkció használata

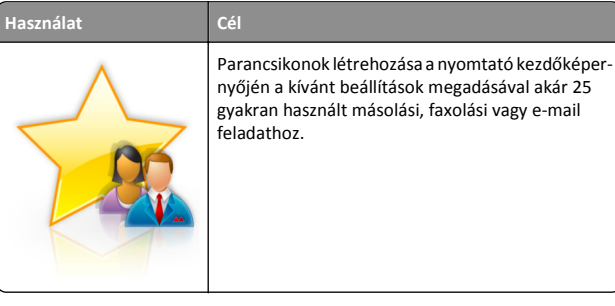

Az alkalmazás használatához érintse meg a **Saját parancsikon** elemet, majd kövesse a nyomtató kijelzőjén megjelenő utasításokat.

## A Több küldése funkció beállítása

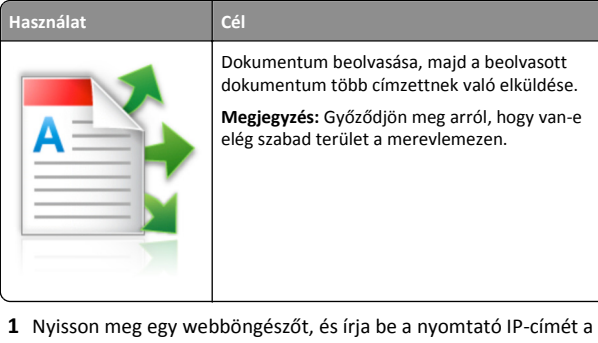

 Nyisson meg egy webböngészőt, és írja be a nyomtató IP-címét a címmezőbe.

**Megjegyzés:** Tekintse meg a nyomtató IP-címét a nyomtató főképernyőjén. Az IP-cím különféle számok négyelemű, pontokkal elválasztott halmaza, például 123.123.123.123.

- 2 Kattintson a Beállítások >Alkalmazások >Alkalmazások kezelése >Több küldése elemre.
- **3** A Profilok részben kattintson a **Hozzáadás** lehetőségre, majd adja meg az egyéni beállításokat.

#### Megjegyzések:

 Az adott beállításra vonatkozóan tájékoztatásért vigye az egérmutatót az egyes mezők fölé.  Ha célként FTP-t vagy megosztott mappát ad meg, bizonyosodjon meg a cél helybeállításainak helyességéről. Írja be a gazdagép helyes IP-címét, ahol a cél található. A gazdagép IP-címének hozzáférésével kapcsolatosan további tájékoztatásért lásd: <u>"A számítógép IP-címének keresése"</u> a(z) 2. oldalon.

#### 4 Kattintson az Alkalmaz gombra.

Az alkalmazás használatához érintse meg a nyomtató kezdőképernyőjének **Több küldése** elemét, majd kövesse a nyomtató kijelzőjén megjelenő utasításokat.

## A Beolvasás hálózatba funkció beállítása

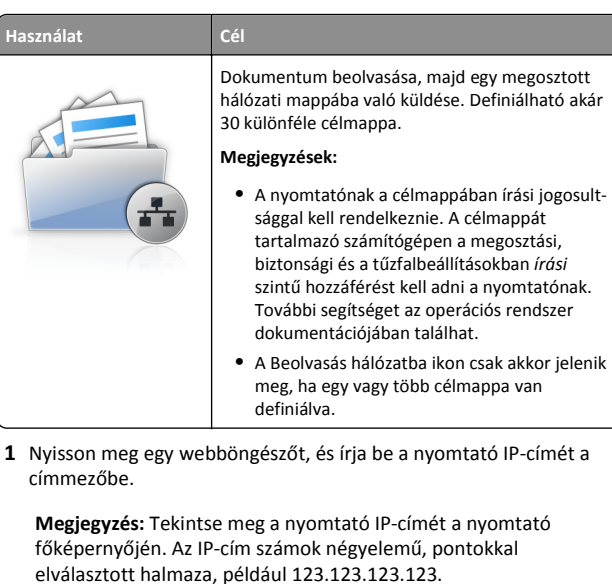

- 2 Tegye az alábbiak valamelyikét:
  - Kattintson a Hálózati beolvasás beállítása >Kattintson ide lehetőségre.
  - Kattintson a **Beállítások >Alkalmazások >Alkalmazások** kezelése >Beolvasás hálózatba elemre.
- 3 Adja meg a célmappákat, majd az egyéni beállításokat.

#### Megjegyzések:

- Az adott beállításra vonatkozóan tájékoztatásért vigye az egérmutatót az egyes mezők fölé.
- Ha meg szeretne bizonyosodni a cél helybeállításainak helyességéről, írja be a gazdagép helyes IP-címét, ahol a cél található. A gazdagép IP-címének hozzáférésével

kapcsolatosan további tájékoztatásért lásd: "<u>A számítógép</u> <u>IP-címének keresése" a(z) 2. oldalon</u>.

- Győződjön meg róla, hogy a nyomtató jogosult-e a célt tartalmazó mappa hozzáférésére.
- 4 Kattintson az Alkalmaz gombra.

Az alkalmazás használatához érintse meg a nyomtató kezdőképernyőjének **Beolvasás hálózatba** elemét, majd kövesse a nyomtató kijelzőjén megjelenő utasításokat.

## A távoli kezelőpanel beállítása

Ezzel az alkalmazással a nyomtató kezelőpanelje akkor is használható, amikor a felhasználó fizikailag nincs a hálózati nyomtató közelében. Számítógépének képernyőjéről megjelenítheti a nyomtató állapotát, feloldhatja a felfüggesztett feladatokat, létrehozhat könyvjelzőket és más egyéb nyomtatási feladatokat is elvégezhet.

1 Nyisson meg egy webböngészőt, és írja be a nyomtató IP-címét a címmezőbe.

**Megjegyzés:** Tekintse meg a nyomtató IP-címét a nyomtató főképernyőjén. Az IP-cím számok négyelemű, pontokkal elválasztott halmaza, például 123.123.123.123.

- 2 Kattintson a Beállítások >Távoli vezérlőpanel beállításai lehetőségre.
- 3 Jelölje be a Engedélyezés négyzetet, majd adja meg az egyéni beállításokat.
- 4 Kattintson a Küldés gombra.

Az alkalmazás használatához kattintson a Távoli vezérlőpanel >VNC kisalkalmazás indítása elemre.

# Konfiguráció importálása és exportálása

Lehetőség van a konfigurációs beállítások exportálására egy szöveges fájlba, majd a fájl importálására a beállítások másik nyomtatóra történő alkalmazásához.

1 Nyisson meg egy webböngészőt, és írja be a nyomtató IP-címét a címmezőbe.

**Megjegyzés:** Tekintse meg az IP-címet a nyomtató főképernyőjén. Az IP-cím számok négyelemű, pontokkal elválasztott halmaza, például 123.123.123.123.

**2** A konfigurációs fájl importálása és exportálása egy vagy több alkalmazás esetén.

## Egy alkalmazás esetén

- a Lépjen a következő ponthoz:
   Beállítások >Alkalmazások >Alkalmazások kezelése >, majd válasszon alkalmazást, és válassza a >Konfigurálás lehetőséget.
- **b** Exportálja vagy importálja a konfigurációs fájlt.

#### Megjegyzések:

- Ha JVM memória megtelt hiba fordul elő, akkor ismételje meg az exportálási eljárást, amíg nem történik meg a konfigurációs fájl mentése.
- Ha időtúllépés történik és üres képernyő jelenik meg, akkor frissítse a webböngészőt, majd kattintson az Alkalmaz elemre.

### Több alkalmazás esetén

- a Kattintson a Beállítások >Importálás/exportálás elemre.
- **b** Exportálja vagy importálja a konfigurációs fájlokat.

**Megjegyzés:** Konfigurációs fájlok importálásakor kattintson a **Küldés** elemre a folyamat befejezéséhez.

# Papír és speciális adathordozó betöltése

# A papírméret és papírtípus beállítása

Lépjen a kezdőképernyőről a következő elemhez:

>Papír menü >Papírméret/-típus > válasszon ki egy tálcát > válassza ki a papírméretet vagy -típust >Küldés

# Az Univerzális papírbeállítások konfigurálása

Az Univerzális papírméret egy felhasználó által definiált beállítás, amellyel olyan méretű papírokra nyomtathat, amelyek nem találhatók meg a nyomtató menüjében.

1 Lépjen a kezdőképernyőről a következő elemhez:

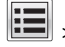

## Papír menü >Univerzális beállítás

2 Válassza ki a mértékegységet, majd állítsa be az álló szélességet és magasságot.

**3** Alkalmazza a módosításokat.

## Tálcák betöltése

VIGYÁZAT! SÉRÜLÉSVESZÉLY: A berendezés stabilitásvesztésének elkerülése érdekében minden egyes tálcába külön-külön töltse be a papírt. A többi tálcát tartsa csukva, amíg szüksége nincs rájuk.

1 Húzza ki a tálcát.

**Megjegyzés:** Ne távolítsa el a tálcákat, amíg nyomtatás zajlik, vagy amíg a **Foglalt** felirat látszik a nyomtató képernyőjén. Ha így tesz, az elakadást okozhat.

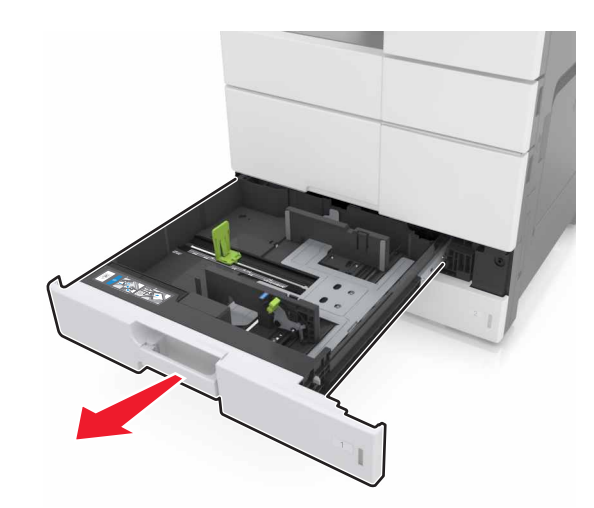

2 Nyomja össze a papírvezetőket, majd csúsztassa a megfelelő pozícióba a betöltendő papírmérethez.

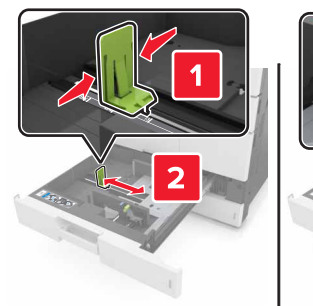

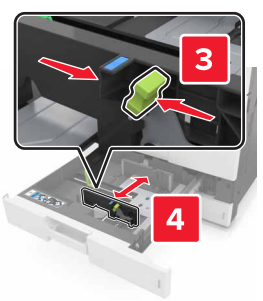

Megjegyzés: Használja a tálca alján lévő mutatókat a vezető beállításához.

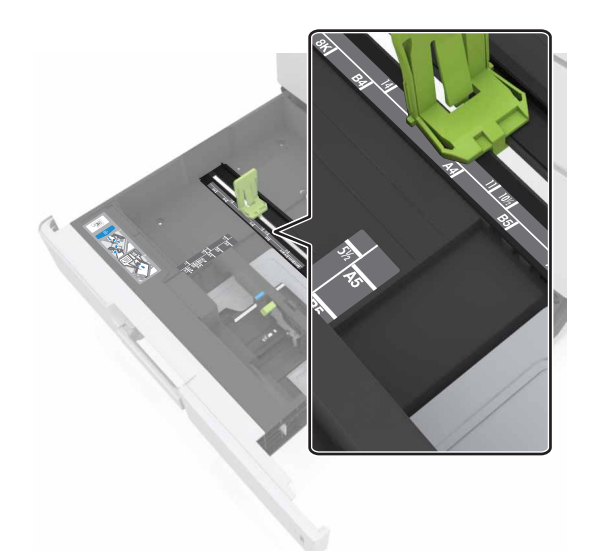

**3** Hajlítsa meg és legyezze meg párszor a papírköteget, hogy a papírlapok ne tapadjanak össze. Ne hajtsa meg, és ne gyűrje össze a papírt. Egyenesítse ki a köteg szélét egy egyenes felületen.

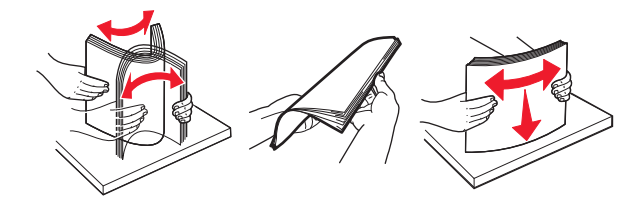

### 4 Töltse be a papírköteget a nyomtatandó oldallal felfelé.

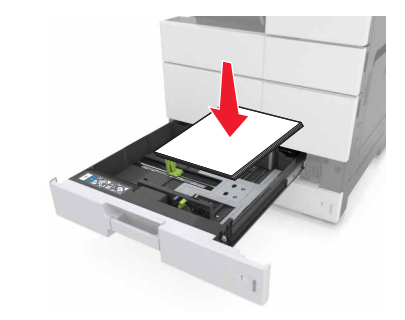

#### Megjegyzések:

- Kétoldalas nyomtatáshoz a nyomtatandó oldallal lefelé töltse be a papírt.
- Az előlyukasztott papírt a lyukakkal a tálca eleje vagy a tálca bal oldala felé töltse be.
- Fejléces papírt úgy töltsön be, hogy a fejléc a tálca bal oldala felé legyen.
- Ügyeljen, hogy a papírköteg felső lapja a papírtálca oldalán található maximális feltöltési jel alatt legyen. A tálca túltöltése papírelakadást okozhat.

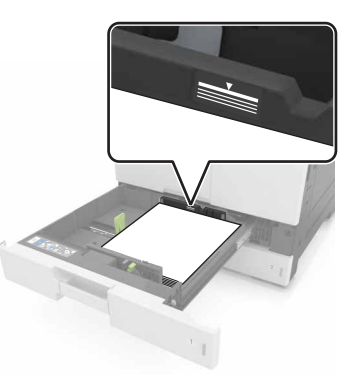

- 5 Helyezze vissza a tálcát.
- 6 Állítsa be a kezelőpanel Papír menüjében a papírtípust és papírméretet úgy, hogy az megegyezzen a tálcába töltött papírral.

# A többfunkciós adagoló betöltése

**1** Nyissa ki a többfunkciós adagolót.

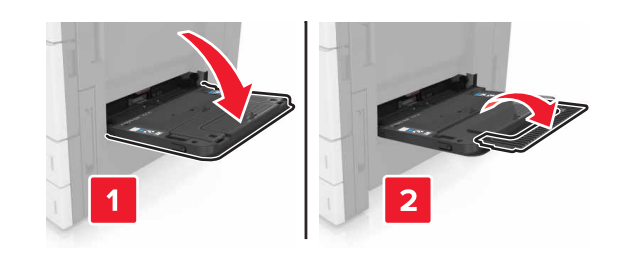

2 Állítsa a vezetőt a betöltendő papír méretének megfelelő helyzetbe.

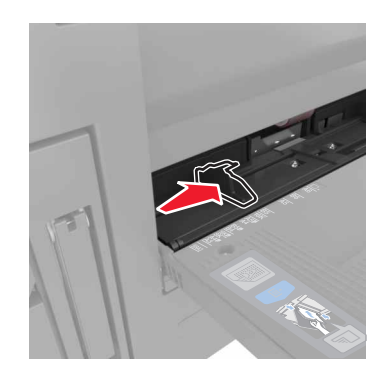

**3** Hajlítsa meg és legyezze meg párszor a papírköteget, hogy a papírlapok ne tapadjanak össze. Ne hajtsa meg, és ne gyűrje össze a papírt. Egyenesítse ki a köteg szélét egy egyenes felületen.

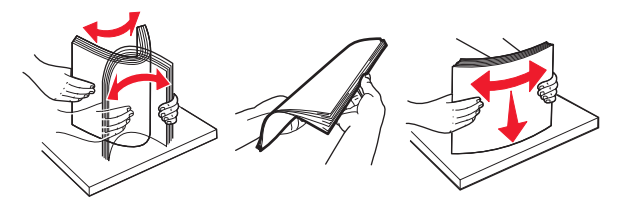

- **4** Töltse be a papírt.
  - Egyszerre csak egy típusú és méretű papírt töltsön be.

#### Fejléces papír betöltése

| Választható kiadóegység nélkül                                                                                                    | Választható kiadóegységgel                                                                                                    |
|----------------------------------------------------------------------------------------------------|----------------------------------------------------------------------------------------------------|
| Egyoldalas nyomtatás                                                                                                    | Egyoldalas nyomtatás                                                                                                    |
|                                                                                                    |                                                                                                    |
| Megjegyzés: A hosszabb éllel<br>befelé történő betöltés esetén a<br>fejléces papírt lefelé nézve, a<br>fejléccel az adagoló bal oldalán<br>töltse be. | Megjegyzés: A hosszabb éllel<br>befelé történő betöltés esetén a<br>fejléces papírt lefelé nézve, a<br>fejléccel az adagoló jobb oldalán<br>töltse be. |
| Kétoldalas nyomtatás                                                                                                    | Kétoldalas nyomtatás                                                                                                    |
|                                                                                                    |                                                                                                    |
| Megjegyzés: A hosszabb éllel<br>befelé történő betöltés esetén a<br>fejléces papírt felfelé nézve, a<br>fejléccel az adagoló jobb oldalán             | Megjegyzés: A hosszabb éllel<br>befelé történő betöltés esetén a<br>fejléces papírt felfelé nézve, a<br>fejléccel az adagoló bal oldalán               |

## Előlyukasztott papír betöltése

töltse be.

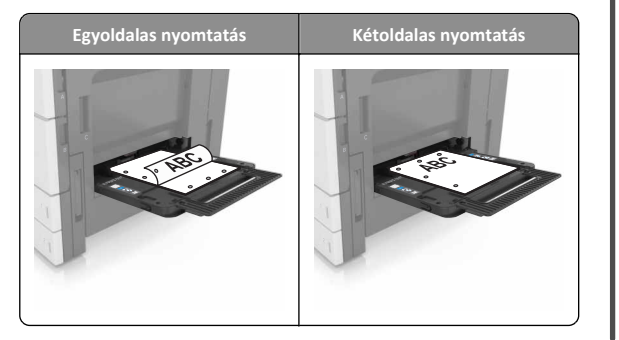

töltse be.

• Töltsön be borítékokat lezáróval felfelé.

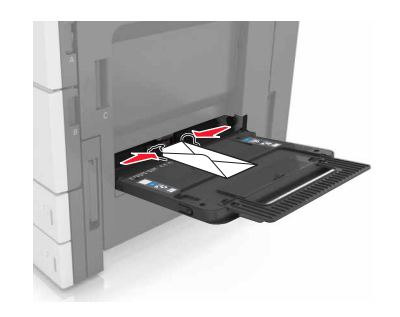

Vigyázat - sérülésveszély: Soha ne használjon bélyegekkel, kapcsokkal, tűzőkkel, ablakokkal, bevonatos betéttel vagy öntapadós ragasztóval ellátott borítékokat. Ilyen borítékok kárt tehetnek a nyomtatóban.

• Figyeljen arra, a papír ne haladja meg a töltés maximum jelzését. A tálca túltöltése papírelakadást okozhat.

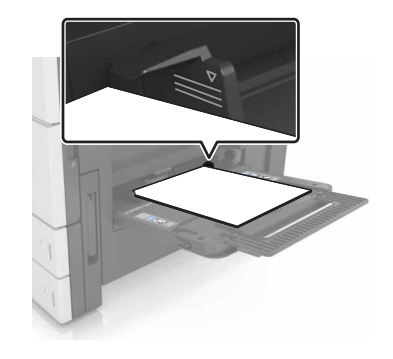

5 Állítsa be a kezelőpanel Papír menüjében a papírtípust és papírméretet úgy, hogy az megegyezzen az adagolóba töltött papírral.

## Tálcák összekapcsolása és bontása

## Tálcák összekapcsolása és bontása

 Nyisson meg egy webböngészőt, és írja be a nyomtató IP-címét a címmezőbe.

#### Megjegyzések:

- Tekintse meg a nyomtató IP-címét a nyomtató főképernyőjén. Az IP-cím számok négyelemű, pontokkal elválasztott halmaza, például 123.123.123.123.
- Ha használ proxykiszolgálót, átmenetileg tiltsa le a weboldal megfelelő betöltése érdekében.
- 2 Kattintson a Beállítások >Papír menü elemre.
- **3** Módosítsa az összekapcsolni kívánt tálcák papírméret és papírtípus beállításait.
  - Tálcák összekapcsolásához ellenőrizze, hogy a tálca papírmérete és -típusa egyezzen meg a másik tálcára beállítottal.
  - Tálcák összekapcsolásának megszüntetéséhez ellenőrizze, hogy a tálca papírmérete vagy -típusa nem egyezzen meg a másik tálcára beállítottal.
- 4 Kattintson a Küldés gombra.

**Megjegyzés:** A papírméret- és papírtípus-beállítások a nyomtató kezelőpaneljéről is módosíthatók. További információkért, lásd: <u>"A papírméret és papírtípus beállítása" a(z) 5. oldalon</u>.

Vigyázat - sérülésveszély: A tálcába helyezett papírnak meg kell felelnie a nyomtatóban megadott papírtípusnak. Az égetőhenger hőmérséklete ugyanis a beállított papírtípustól függ. Nyomtatási hibák léphetnek fel, ha a beállításokat nem konfigurálják megfelelően.

## Egyéni név létrehozása papírtípushoz

1 Lépjen a kezdőképernyőről a következő elemhez:

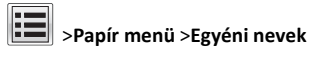

- 2 Írjon be egy új egyéni papírtípusnevet, majd alkalmazza a módosításokat.
- **3** Érintse meg az **Egyéni típusok** lehetőséget, majd ellenőrizze, hogy az új papírtípusnév került-e az egyéni név helyébe.

## Egyéni papírtípus hozzárendelése

#### A beágyazott webkiszolgáló használata

Rendeljen egyéni papírtípusnevet a tálcához a tálcák összekapcsolásakor vagy az összekapcsolás bontásakor.

1 Nyisson meg egy webböngészőt, és írja be a nyomtató IP-címét a címmezőbe.

#### Megjegyzések:

- Tekintse meg a nyomtató IP-címét a nyomtató főképernyőjén. Az IP-cím számok négyelemű, pontokkal elválasztott halmaza, például 123.123.123.123.
- Ha használ proxykiszolgálót, átmenetileg tiltsa le a weboldal megfelelő betöltése érdekében.
- 2 Kattintson a Beállítások > Papír menü > Egyéni típusok lehetőségre.
- 3 Válassza ki a kívánt egyéni papírtípusnevet, majd válassza ki a megfelelő papírtípust.

Megjegyzés: A gyári alapértelmezett papírtípus a Papír az összes egyéni felhasználói névnél.

4 Kattintson a Küldés gombra.

#### A nyomtató kezelőpaneljének használata

1 Lépjen a kezdőképernyőről a következő elemhez:

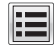

# >Papír menü >Egyéni típusok

2 Válassza ki a kívánt egyéni papírtípusnevet, majd válassza ki a megfelelő papírtípust.

Megjegyzés: A gyári alapértelmezett papírtípus a Papír az összes egyéni felhasználói névnél.

3 Érintse meg a Küldés gombot.

# **Nyomtatás**

# Űrlapok nyomtatása

Az Űrlapok és kedvencek alkalmazás gyors és könnyű hozzáférést biztosít a gyakran használt űrlapokhoz vagy egyéb rendszeresen nyomtatott információkhoz. Az alkalmazás használatához először be kell állítani azt a nyomtatón. További információkért, lásd: "Az Űrlapok és Kedvencek beállítása" a(z) 3. oldalon.

1 Lépjen a kezdőképernyőről a következő elemhez:

Űrlapok és kedvencek > válassza ki a kívánt űrlapot a listáról > adja meg a példányszámot > módosítsa az egyéb beállításokat.

2 Alkalmazza a módosításokat.

## Dokumentum nyomtatása

- 1 Állítsa be a betöltött papírnak megfelelő papírtípust és papírméretet a nyomtató kezelőpaneljéről.
- 2 Nyomtatási munka elküldése a nyomtatóra:

### Útmutatás Windows-felhasználók számára

- a Nyisson meg egy dokumentumot, és kattintson a Fájl >Nyomtatás lehetőségre.
- b Kattintson a Properties (Tulajdonságok), Preferences (Nyomtatási beállítások), Options (Beállítások) vagy a Setup (Beállítás) lehetőségre.
- c Szükség esetén módosítsa a beállításokat.
- d Kattintson az OK >Nyomtatás lehetőségre.

### Macintosh-felhasználók számára

- a Adja meg a beállításokat a Page Setup (Oldalbeállítás) párbeszédpanelen:
  - 1 Miközben a dokumentum látható, kattintson a Fájl >Oldalbeállítás parancsra.
  - 2 Válassza ki a papírméretet, vagy hozzon létre egy egyéni méretet a betöltött papírnak megfelelően.
  - 3 Kattintson az OK gombra.
- **b** Adja meg a szükséges beállításokat a Print (Nyomtatás) párbeszédpanelen:
  - 1 Miközben a dokumentum látható, kattintson a File (Fájl) >Print (Nyomtatás) parancsra. Ha szükséges, kattintson a bővítésháromszögre, hogy több lehetőséget lásson.
  - 2 A nyomtatási beállítási előugró menükben módosítsa a beállításokat szükség esetén.

Megjegyzés: Egy adott típusú papírra történő nyomtatáshoz módosítsa a papírméret beállítását a betöltött papírnak megfelelően, vagy válassza ki a megfelelő tálcát vagy adagolót.

3 Kattintson a Print (Nyomtatás) lehetőségre.

## A festék sötétségének beállítása

1 Lépjen a kezdőképernyőről a következő elemhez:

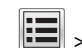

## >Beállítások >Nyomtatási beállítások >Minőség menü

2 Állítsa be a festék sötétségét, majd mentse a módosításokat.

## Nyomtatás flash-meghajtóról

### Megjegyzések:

- A titkosított PDF-fájlok nyomtatása előtt a rendszer kérni fogja, hogy adja meg a fájl jelszavát a kezelőpanelen.
- Nem nyomtathat olyan fájlokat, amelyekhez nem rendelkezik nyomtatási jogosultsággal.
- 1 Helyezzen be egy flash-meghajtót az USB-portba.

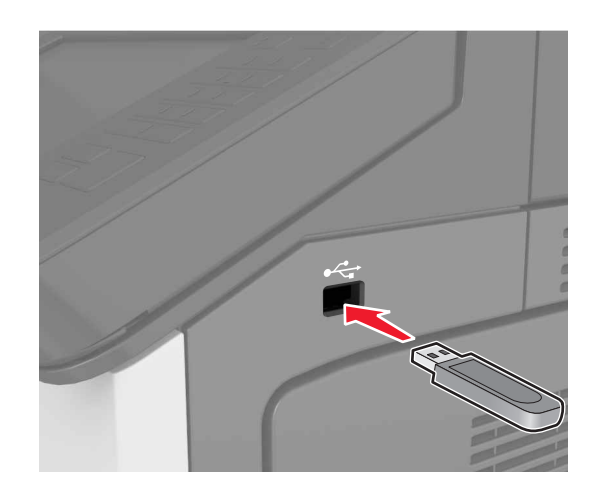

## Megjegyzések:

- Ha csatlakoztatva van flash meghajtó, megjelenik egy flash meghajtó ikon a főképernyőn.
- Ha a flash-meghajtót olyankor helyezi be, amikor a nyomtató felhasználói beavatkozást igényel, például elakadás történt, a nyomtató nem veszi figyelembe a flash-meghaitót.
- Ha a flash-meghajtót olyankor helyezi be, amikor a nyomtató más nyomtatási feladatokat dolgoz fel, a nyomtató kijelzőjén Foglalt üzenet jelenik meg. A nyomtatási feladatok feldolgozása után lehetséges, hogy meg kell tekintenie a felfüggesztett feladatokat, hogy dokumentumokat tudjon nyomtatni a flash-meghajtóról.

Vigvázat - sérülésveszély: Memóriaeszközről való nyomtatás. olvasás vagy írás közben ne érjen hozzá a nyomtatóhoz vagy a memóriaeszközhöz az ábrán jelzett részen. Adatvesztés vagy meghibásodás következhet be.

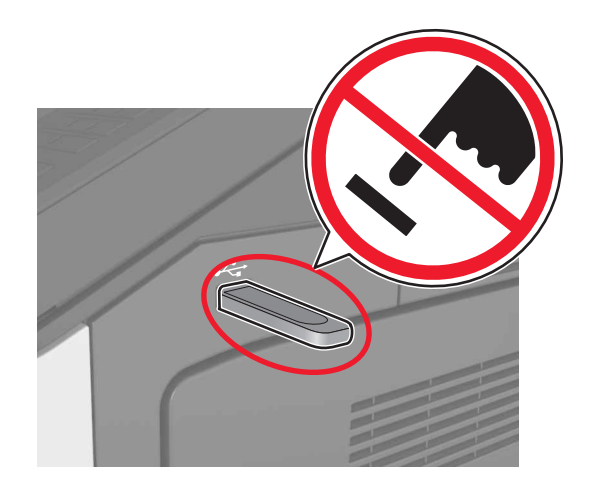

- 2 A kezelőpanelen érintse meg a kinyomtatni kívánt dokumentumot.
- **3** Adja meg a nyomatok számára, majd küldje nyomtatásra a feladatot.

### Megjegyzések:

- Ne távolítsa el a flash-meghajtót az USB-portból, amíg a dokumentum nyomtatása nem fejeződik be.
- Ha a kezdeti USB-menü képernyőből történő kilépés után a nyomtatóban hagyja a flash-meghajtót, a rajta lévő fájlok kinyomtatásához érintse meg a kezdőképernyő Függő feladatok elemét.

# Támogatott flash-meghajtók és fájltípusok

## Megjegyzések:

- A nagy sebességű USB flash-meghajtóknak támogatniuk kell a teljes sebességű szabványt. A kis sebességű USB-eszközök nem támogatottak.
- Az USB flash-meghajtóknak támogatniuk kell a FAT (File Allocation Table) rendszert. Az NTFS (New Technology File System) vagy más fájlrendszerrel formázott eszközök nem támogatottak.

| Ajánlott flash-meghajtók                                | Fájltípus                           |
|---------------------------------------------------------|-------------------------------------|
| Számos flash-meghajtó bizonyult a tesztelés után alkal- | Dokumentumok:                       |
| masnak a nyomtatóval való használatra. További informá- | <ul> <li>.pdf</li> </ul>            |
| cioert faradjon el oda, anol a hyomtatot vasarolta.     | • .xps                              |
|                                                         | Képek:                              |
|                                                         | • .dcx                              |
|                                                         | • .gif                              |
|                                                         | <ul> <li>.jpeg vagy .jpg</li> </ul> |
|                                                         | • .bmp                              |
|                                                         | • .pcx                              |
|                                                         | <ul> <li>.tiff vagy .tif</li> </ul> |
|                                                         | • .png                              |
|                                                         |                                     |

## Nyomtatási munka törlése

## Nyomtatási feladat megszakítása a nyomtató kezelőpaneljéről

- 1 Érintse meg a nyomtató kezelőpaneljén a **Feladat törlése** elemet vagy nyomja meg a billentyűzeten a gombot.
- 2 Válassza ki a megszakítandó nyomtatási feladatot, majd nyomja meg a **Kijelölt feladatok törlése** gombot.

Megjegyzés: Ha megnyomja a sombot, akkor a Folytatás gombol térhet vissza a kezdőképernyőhöz.

## Nyomtatási feladat törlése a számítógépről

## Útmutatás Windows-felhasználók számára

1 Nyissa meg a nyomtatók mappáját.

#### Windows 8 rendszeren

Írja be a Keresés panelbe a **run** parancsot, majd lépjen a következő elemhez:

Run > control printers beírása >OK

## Windows 7 vagy régebbi rendszeren

- a Kattintson a(z) elemre vagy kattintson a **Start** gombra, majd a **Futtatás** elemre.
- **b** Írja be a **control printers** kifejezést.
- c Nyomja meg az Enter gombot vagy kattintson az OK gombra.

- 2 Kattintson kétszer a nyomtató ikonra.
- 3 Válassza ki a megszakítandó nyomtatási feladatot.
- **4** Kattintson a **Törlés** gombra.

## Macintosh-felhasználók számára

- 1 Az Apple menü Rendszerbeállítások pontjából nyissa meg a nyomtatók mappáját.
- 2 Nyissa meg a nyomtatási sort, válassza ki azt a feladatot, amelyet meg szeretne szakítani, majd törölje.

# Másolás

## Megjegyzések:

- Az automatikus dokumentumadagoló (ADF) használatakor az eredeti dokumentumot a másolandó oldallal felfelé töltse be.
- A lapolvasó üvegének használatakor a dokumentumot a másolandó oldallal lefelé helyezze a nyíllal megjelölt sarokba.

# Másolatok készítése

# Másolás az automatikus lapadagoló vagy a lapolvasó üveglapja segítségével

1 Tegye az eredeti dokumentumot az automatikus lapadagoló tálcájába vagy a lapolvasó üveglapjára.

**Megjegyzés:** A levágott képek elkerülése érdekében ellenőrizze, hogy az eredeti dokumentum és a másolat ugyanolyan papírméretű-e.

2 Lépjen a kezdőképernyőről a következő elemhez: Másolás >adja meg a másolási beállításokat > Másolás

Megjegyzés: A kezelőpanelről történő gyorsmásoláshoz nyomja

meg a következő gombot:

## Fényképmásolás

- 1 Tegye a fényképet az üveglapra.
- 2 Lépjen a kezdőképernyőről a következő elemhez:

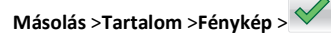

- **3** A Tartalom forrása menüből válassza ki az eredeti fényképnek leginkább megfelelő beállítást.
- 4 Érintse meg a *Másolás* lehetőséget.

# A másolási feladat megszakítása oldalak nyomtatása közben

- 1 Érintse meg a nyomtató kezelőpaneljén a **Feladat törlése** elemet vagy nyomja meg a billentyűzeten a gombot.
- 2 Válassza ki a megszakítandó nyomtatási feladatot, majd nyomja meg a **Kijelölt feladatok törlése** gombot.

**Megjegyzés:** Ha megnyomja a gombot, akkor a **Folytatás** gombbal térhet vissza a kezdőképernyőhöz.

# E-mail

## Megjegyzések:

- Az automatikus dokumentumadagoló (ADF) használatakor az eredeti dokumentumot a másolandó oldallal felfelé töltse be.
- A lapolvasó üvegének használatakor a dokumentumot a másolandó oldallal lefelé helyezze a nyíllal megjelölt sarokba.

## A nyomtató beállítása e-mail küldésére

## E-mail beállítások konfigurálása

1 Nyisson meg egy webböngészőt, és írja be a nyomtató IP-címét a címmezőbe.

#### Megjegyzések:

- Tekintse meg a nyomtató IP-címét a nyomtató főképernyőjén. Az IP-cím számok négyelemű, pontokkal elválasztott halmaza, például 123.123.123.123.
- Ha használ proxykiszolgálót, átmenetileg tiltsa le a weboldal megfelelő betöltése érdekében.
- 2 Kattintson a Beállítások > E-mail/FTP beállítások > E-mail beállítások lehetőségre.
- 3 Adja meg a kért adatokat, majd kattintson a Küldés lehetőségre.

## E-mail parancsikon létrehozása

# E-mail hivatkozás létrehozása a beépített webkiszolgáló használatával

1 Nyisson meg egy webböngészőt, és írja be a nyomtató IP-címét a címmezőbe.

### Megjegyzések:

- Tekintse meg a nyomtató IP-címét a nyomtató főképernyőjén. Az IP-cím számok négyelemű, pontokkal elválasztott halmaza, például 123.123.123.123.
- Ha használ proxykiszolgálót, átmenetileg tiltsa le a weboldal megfelelő betöltése érdekében.
- 2 Kattintson a Beállítások lehetőségre.
- 3 Az Egyéb beállítások oszlopban kattintson a Parancsikonok kezelése >> E-mail parancsikon beállítása lehetőségre.
- 4 Gépeljen be egy egyedi nevet a címzettnek, majd írja be az e-mail címet. Ha több címet kíván megadni, elválasztásukhoz használjon vesszőt.
- 5 Kattintson a Hozzáadás lehetőségre.

# E-mail parancsikon létrehozása a kezelőpanel segítségével

- 1 Lépjen a kezdőképernyőről a következő elemhez:
- Saját parancsikon >Létrehozás >E-mail
- 2 Írjon be egy egyedi parancsikonnevet, majd érintse meg a Kész gombot.
- 3 Adja meg az e-mail beállításokat, majd érintse meg a Kész gombot.
- 4 Érintse meg az E-mail parancsikonok elemet a kezdőképernyőn, és ellenőrizze a parancsikont.

# E-mail küldés megszakítása

- Az automatikus lapadagoló használatakor érintse meg a Feladat visszavonása gombot, amíg a kijelzőn a Beolvasás felirat látható.
- A lapolvasó üveglapjának használatakor érintse meg a Feladat visszavonása gombot, amíg a kijelzőn a Beolvasás felirat, vagy amíg a Következő oldal beolvasása/Feladat befejezése felirat látható.

# Faxolás

## Megjegyzések:

- Az automatikus dokumentumadagoló (ADF) használatakor az eredeti dokumentumot a másolandó oldallal felfelé töltse be.
- A lapolvasó üvegének használatakor a dokumentumot a másolandó oldallal lefelé helyezze a nyíllal megjelölt sarokba.

## Faxküldés

## Fax küldése a kezelőpanel segítségével

- 1 Tegye az eredeti dokumentumot az automatikus lapadagoló tálcájába vagy a lapolvasó üveglapjára.
- 2 Érintse meg a főképernyőn a Fax elemet, majd adja meg a faxszámot.

### Megjegyzések:

- A címzett megadásához a parancsikon számát vagy a címjegyzéket is használhatja.
- Címzettek hozzáadásához érintse meg a Következő szám elemet.
- 3 Válassza a Faxolás lehetőséget.

## Faxküldés a számítógéppel

- 1 Nyisson meg egy dokumentumot, és kattintson a Fájl >Nyomtatás lehetőségre.
- 2 Válassza ki a nyomtatót, majd kattintson a Tulajdonságok, Jellemzők, Beállítások vagy Beállítás gombra.
- 3 Lépjen a következő ponthoz:
- Fax >Fax engedélyezése
- 4 Írja be a címzett faxszámát (faxszámait).
- 5 Ha szükséges, adjon meg előtagot a "Tárcsázási előtag" mezőben.
- 6 Válassza ki a megfelelő papírméretet és -tájolást, és alkalmazza a módosításokat.

## Megjegyzések:

 A faxolási szolgáltatás csak a PostScript illesztőprogrammal vagy az Univerzális faxillesztőprogrammal használható. Az illesztőprogramok telepítésével kapcsolatos információkért forduljon a nyomtató eladójához. • A Fax opciót a használat előtt a Konfiguráció lapon a PostScript illesztőprogram elemnél kell beállítani.

## Fax küldése megadott időpontban

 Az eredeti dokumentumot a másolandó oldalával felfelé, a rövidebb élével előre töltse az automatikus lapadagoló tálcájába, vagy helyezze a másolandó oldalával lefelé a lapolvasó üveglapjára.

### Megjegyzések:

- Az automatikus lapadagoló tálcájába ne tegyen képeslapot, fényképet, kisméretű képet, fóliát, fotópapírt vagy vékony papírt (pl. újságkivágást). Ezeket az elemeket helyezze a lapolvasó üvegére
- Az automatikus lapadagoló jelzőfénye világítani kezd, ha a papír megfelelően lett betöltve.
- **2** Ha az automatikus lapadagoló tálcáját használja, a papírvezetőket igazítsa a dokumentumhoz.
- **3** Lépjen a kezdőképernyőről a következő elemhez:

Fax > adja meg a faxszámot >Beállítások >Késleltetett küldés

**Megjegyzés:** Ha a Faxolási mód Faxkiszolgáló értékre van beállítva, akkor a Késleltetett küldés gomb nem jelenik meg. A továbbításra váró faxok a faxolási sor lehetőségben vannak felsorolva.

- 4 Adja meg a fax küldésének időpontját, és érintse meg a gombot.
- 5 Válassza a Faxolás lehetőséget.

**Megjegyzés:** A rendszer beolvassa, majd az ütemezett időpontban elfaxolja a dokumentumot.

## Gyorstárcsázó elem létrehozása

# Faxcél hivatkozás létrehozása a beágyazott webkiszolgáló használatával

Rendeljen hivatkozást egyetlen faxszámhoz vagy faxszámok csoportjához.

1 Nyisson meg egy webböngészőt, és írja be a nyomtató IP-címét a címmezőbe.

#### Megjegyzések:

- Tekintse meg a nyomtató IP-címét a nyomtató főképernyőjén. Az IP-cím számok négyelemű, pontokkal elválasztott halmaza, például 123.123.123.123.
- Ha használ proxykiszolgálót, átmenetileg tiltsa le a weboldal megfelelő betöltése érdekében.
- 2 Kattintson a Beállítások > Parancsikonok kezelése > Fax parancsikon beállítása lehetőségre.

Megjegyzés: Lehet, hogy jelszó szükséges. Ha nem rendelkezik azonosítóval és jelszóval, akkor forduljon a rendszergazdához.

**3** Gépeljen be egy egyedi nevet a hivatkozásnak, majd írja be a faxszámot.

### Megjegyzések:

- Többszámos hivatkozás létrehozásához írja be a csoport faxszámait.
- A csoporton belül különítse el az egyes faxszámokat pontosvesszővel (;).
- 4 Rendeljen hozzá egy hivatkozásszámot.

**Megjegyzés:** Ha a megadott szám már foglalt, akkor másik szám választására fogja kérni a rendszer.

5 Kattintson a Hozzáadás lehetőségre.

## Parancsikon létrehozása faxküldéshez a nyomtató kezelőpanelje segítségével

 Érintse meg a főképernyőn a Fax elemet, majd adja meg a faxszámot.

Megjegyzés: Faxszámcsoport létrehozásához érintse meg a Következő szám elemet, majd adja meg a következő faxszámot.

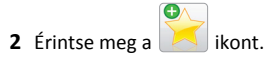

- 3 Írjon be egy egyedi parancsikonnevet, majd érintse meg a Kész gombot.
- 4 Ellenőrizze, hogy a parancsikon neve és száma helyes-e, majd érintse meg az **OK** gombot.

Megjegyzés: Ha a név vagy a szám hibás, érintse meg a Mégse gombot, majd írja be újra az adatokat.

# Beolvasás

### Megjegyzések:

- Az automatikus dokumentumadagoló (ADF) használatakor az eredeti dokumentumot a másolandó oldallal felfelé töltse be.
- A lapolvasó üvegének használatakor a dokumentumot a másolandó oldallal lefelé helyezze a nyíllal megjelölt sarokba.

## A Beolvasás hálózatba használata

A Beolvasás hálózatba funkcióval beolvashat dokumentumokat a rendszergazda által megadott hálózati célhelyekre. Miután a hálózaton megtörtént a célhelyek (megosztott hálózati mappák) létrehozása, az alkalmazás telepítése során telepíteni és konfigurálni kell az alkalmazást a megfelelő nyomtatón a beágyazott webkiszolgáló segítségével. További információkért, lásd: <u>"A Beolvasás hálózatba</u> funkció beállítása" a(z) 4. oldalon.

## Szkennelés FTP címre

## Beolvasás FTP-címre a kezelőpanel segítségével

- Tegye az eredeti dokumentumot az automatikus lapadagoló tálcájába vagy a lapolvasó üveglapjára.
- 2 Lépjen a kezdőképernyőről a következő elemhez: FTP >FTP > írja be az FTP-címet >Kész >Küldés

## Megjegyzések:

- A címzett megadásához a parancsikon számát vagy a címjegyzéket is használhatja.
- Címzettek hozzáadásához érintse meg a Következő szám elemet.

# Beolvasás számítógépre vagy flashmeghajtóra

## A Beolvasás számítógépre funkció beállítása

## Megjegyzések:

• Ez a funkció csak Windows Vista vagy újabb operációs rendszer esetén használható.

- Győződjön meg róla, hogy a számítógép és a nyomtató ugyanahhoz a hálózathoz csatlakozik.
- **1** Nyissa meg a nyomtatók mappát, majd válassza ki a nyomtatót.

Megjegyzés: Ha a nyomtató nem szerepel a listában, adja hozzá.

- 2 Nyissa meg a nyomtatóbeállításokat, majd szükség szerint módosítsa a beállításokat.
- 3 A kezelőpanelen érintse meg a Beolvasás számítógépre elemet > válassza ki a megfelelő beolvasási beállítást >Küldés.

## Beolvasás flash-meghajtóra

- Tegye az eredeti dokumentumot az automatikus lapadagoló tálcájába vagy a lapolvasó üveglapjára.
- 2 Helyezze be a flash-meghajtót az USB-portba.
- 3 Válassza ki a célmappát, majd érintse meg a Beolvasás USBmeghajtóra elemet.
- 4 Módosítsa a beolvasási beállítást, majd érintse meg a **Beolvasás** lehetőségét.

# Elakadások megszüntetése

## Papírelakadások elkerülése

## Töltse be a papírt megfelelően

• Győződjön meg róla, hogy a papír egyenletesen fekszik a tálcában.

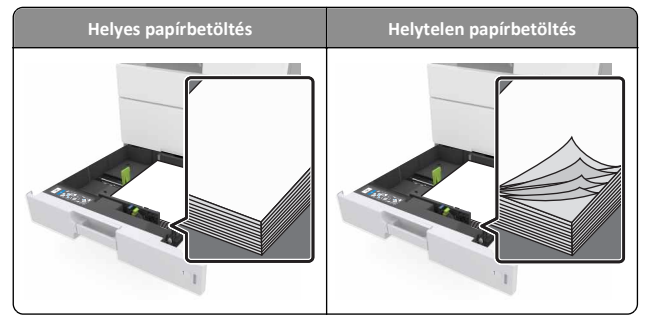

- Ne távolítsa el a tálcákat nyomtatás közben.
- Ne töltse fel a tálcákat nyomtatás közben. A feltöltést végezze a nyomtatás megkezdése előtt, vagy várja meg, amíg a nyomtató azt kéri.

- Ne töltsön be túl sok papírt. Figyeljen arra, a köteg magassága ne haladja meg a papírtöltés maximum jelzését.
- Ne csúsztassa a papírt a tálcába. A papírt az ábrán látható módon töltse be.

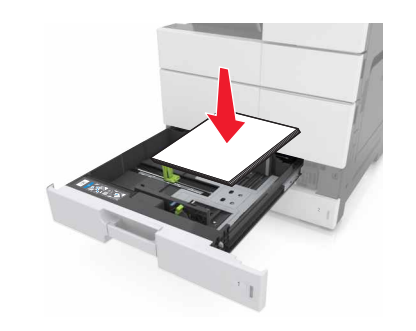

- Ügyeljen rá, hogy a tálcában és a többcélú adagolóban a vezetők megfelelő helyzetben legyenek és ne nyomódjanak erősen a papírhoz és borítékokhoz.
- A papír behelyezése után határozott mozdulattal helyezze vissza a tálcát a nyomtatóba.

## Használjon javasolt papírfajtát

- Csak ajánlott papírtípusokat és nyomathordozókat használjon.
- Ne töltsön be gyűrött, szamárfüles, nedves, behajtott vagy hullámos papírt.
- A betöltés előtt lazítsa fel és rázza össze a papírköteget.

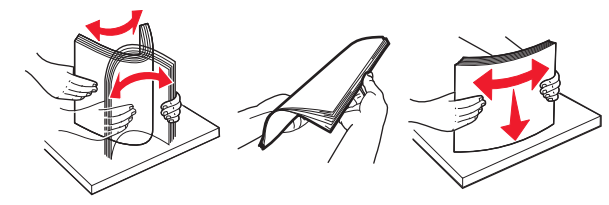

- Ne használjon vágott vagy kézzel tépett papírt.
- Ne tegyen különböző papírméreteket, -súlyokat és -típusokat egy tálcába.
- Ellenőrizze, hogy helyesen lett-e megadva a papírméret és a papírtípus a nyomtató kezelőpaneljén.
- A papírt tárolja a gyártó előírásai szerint.

## Elakadási üzenetek és helyek

Ha elakadás lép fel, megjelenik egy, az elakadás helyét jelölő és az elakadás elhárítására vonatkozó információt tartalmazó üzenet a nyomtató kijelzőjén. Az elakadás elhárításához nyissa ki a kijelzőn jelzett ajtókat, fedeleket és tálcákat.

#### Megjegyzések:

- Ha az Elakadássegéd funkció be van kapcsolva, akkor a nyomtató egy elakadt oldal eltávolítását követően az üres vagy részleges nyomatot tartalmazó oldalakat automatikusan továbbítja.
   Ellenőrizze, hogy a kinyomtatott oldalak között nincsenek-e üres oldalak.
- Ha az Elakadás elhárítása beállítása Bekapcsolva vagy Automatikus, akkor a nyomtató újból kinyomtatja az elakadt oldalakat. Azonban az Automatikus beállítás esetén a nyomtató csak akkor nyomtatja ki újra az elakadt oldalakat, ha rendelkezésre áll kellő nyomtatómemória.

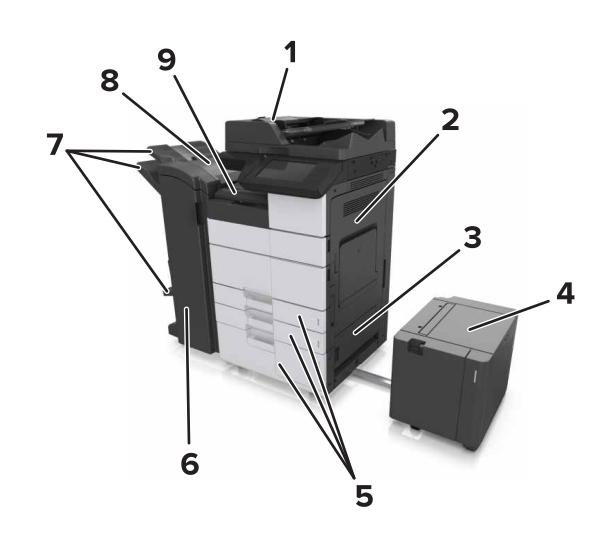

|   | Terület neve           |  |
|---|------------------------|--|
| 1 | Automatikus lapadagoló |  |
| 2 | C ajtó                 |  |
| 3 | D ajtó                 |  |
| 4 | F ajtó                 |  |
| 5 | Tálcák                 |  |
| 6 | H ajtó                 |  |

|                       | Terület neve |  |
|-----------------------|--------------|--|
| 7 Szétválogató tároló |              |  |
| 8                     | 8 Jajtó      |  |
| 000e                  | G terület    |  |

| Terület neve                                            | A vezérlőpanel üzenete                                                                                                    | Teendő                                                                                                    |
|---------------------------------------------------------|----------------------------------------------------------------------------------------------------|----------------------------------------------------------------------------------------------------|
| automatikus<br>Iapadagoló                               | [x] lapos papírelakadás,<br>nyomja meg a kioldókart az E<br>területen az automatikus<br>lapadagoló felső fedelének<br>kinyitásához. [28y.xx]            | Nyissa ki az automatikus<br>lapadagoló felső ajtaját,<br>majd távolítsa el az elakadt<br>papírt.                                                             |
| Többcélú<br>adagoló                                     | <ul> <li>[x] lapos papírelakadás,</li> <li>többfunkciós adagolótál-<br/>cában keletkező papír-<br/>elakadás megszüntetése.</li> <li>[200.xx]</li> </ul> | Távolítsa el az elakadt papírt<br>az adagolóból.                                                                                                    |
| C ajtó, tálcák                                          | <ul> <li>[x] lapos papírelakadás, C ajtó<br/>kinyitása és az összes papír-<br/>elakadás megszüntetése.</li> <li>[2yy.xx]</li> </ul>                     | Nyissa ki a C ajtót, és<br>távolítsa el az elakadt papírt.<br>Húzza ki a tálcát, és távolítsa<br>el az elakadt papírt.                                       |
|                                                         | [x] lapos papírelakadás, 3000<br>lapos tálca eltolása és C ajtó<br>kinyitása [2yy.xx]                                                                   |                                                                                                    |
| D ajtó, tálcák                                          | [x] lapos papírelakadás, D ajtó<br>kinyitása és az összes papír-<br>elakadás megszüntetése.<br>[24y.xx]                                                 | Nyissa ki a D ajtót, és<br>távolítsa el az elakadt papírt.<br>Húzza ki a tálcát, és távolítsa<br>el az elakadt papírt.                                       |
|                                                         | [x] lapos papírelakadás, 3000<br>lapos tálca eltolása és D ajtó<br>kinyitása [24y.xx]                                                                   |                                                                                                    |
| C és F ajtók                                            | [x] lapos papírelakadás, 3000<br>lapos tálca eltolása és F ajtó<br>kinyitása [24y.xx]                                                                   | Húzza ki a 3000 lapos tálcát,<br>majd távolítsa el az elakadt<br>papírt a tálca oldala felől.<br>Nyissa ki az F ajtót, és<br>távolítsa el az elakadt papírt. |
| G terület, C, J és<br>H ajtók, szétvá-<br>logató tároló | [x] lapos papírelakadás, G, H<br>és J ajtók kinyitása és a papír-<br>elakadás megszüntetése.<br>[4yy.xx]                                                | Nyissa ki a G ajtót, és<br>távolítsa el az elakadt papírt.<br>Nyissa ki a H ajtót, és<br>távolítsa el az elakadt papírt.                                     |
| C és G ajtók,<br>szétválogató<br>tároló                 | [x] lapos papírelakadás, G ajtó<br>melletti kioldókar<br>megnyomása és a szétvá-<br>logató balra tolása. Hagy. pap.<br>a tár.ban. [40y.xx]              | Csúsztassa a kapcsozó<br>kiadóegységet balra, majd<br>távolítsa el az elakadt papírt.                                                                        |

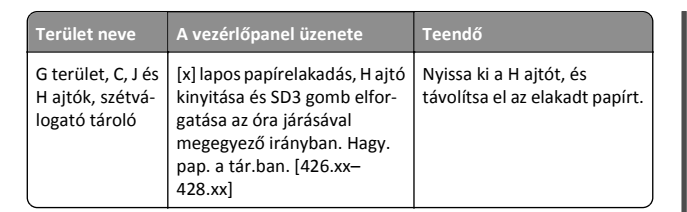

# [x] lapos papírelakadás, többfunkciós adagolótálcában keletkező papírelakadás megszüntetése. [200.xx]

- 1 Vegyen ki az összes papírt a többfunkciós adagolóból.
- **2** Távolítsa el az elakadt papírlapot.

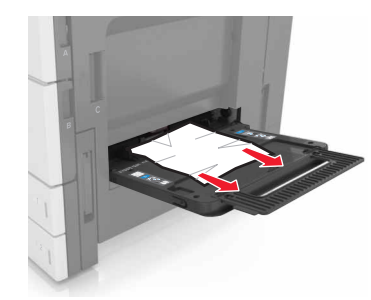

3 Nyissa ki a C ajtót a papírdarabok eltávolításához.

Megjegyzés: Ügyeljen arra, hogy a C ajtóba ne akadjanak bele a nyomtatóhoz csatlakozó kábelek.

- 4 C ajtót bezárni
- 5 Hajlítsa meg és legyezze meg párszor a papírköteget, hogy a papírlapok ne tapadjanak össze. Ne hajtsa meg, és ne gyűrje össze a papírt. Egyenesítse ki a köteg szélét egy egyenes felületen.

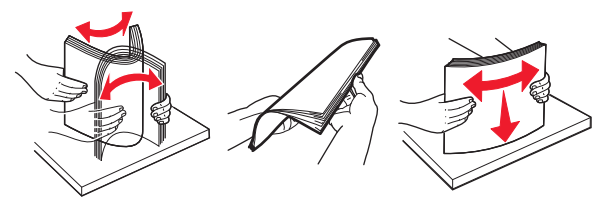

6 Töltse be újra a papírt.

# [x] lapos papírelakadás, C ajtó kinyitása és az összes papírelakadás megszüntetése. [2yy.xx]

**1** Csukja be a C ajtót. Ügyeljen arra, hogy az ajtóba ne akadjanak bele a nyomtatóhoz csatlakozó kábelek.

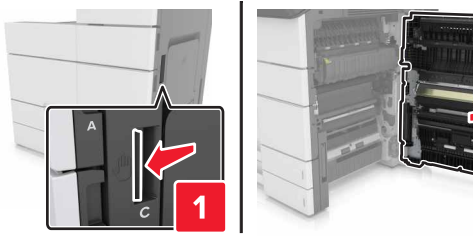

2 Távolítsa el az esetlegesen elakadt papírt a következő helyekről:

Megjegyzés: Ügyeljen arra, hogy minden papírdarabot eltávolítson.

VIGYÁZAT! FORRÓ FELÜLET: Előfordulhat, hogy a myomtató belseje forró. Az égési sérülések elkerülése érdekében várja meg, amíg a forró felületek kihűlnek.

• Beégetőmű területe

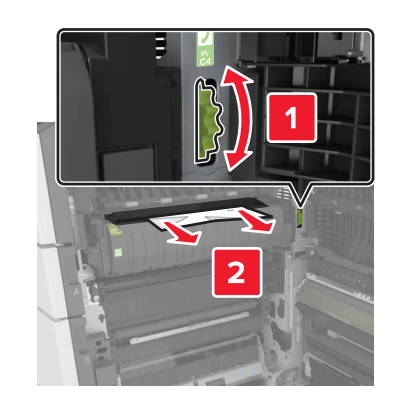

• A beégetőmű területe alatt

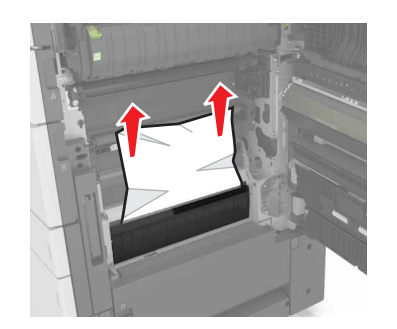

• Kétoldalas nyomtatási terület

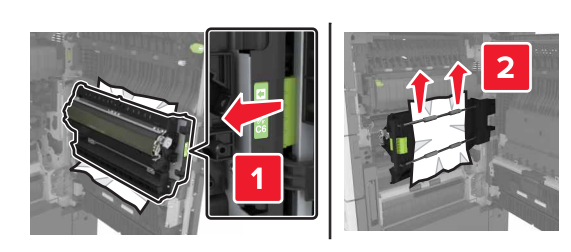

• A kétoldalas nyomtatás területe felett

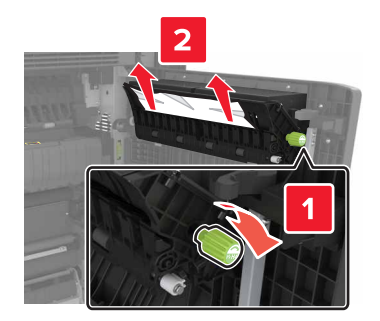

**3** Nyissa ki a normál tálcákat, és keresse meg az elakadt papírt.

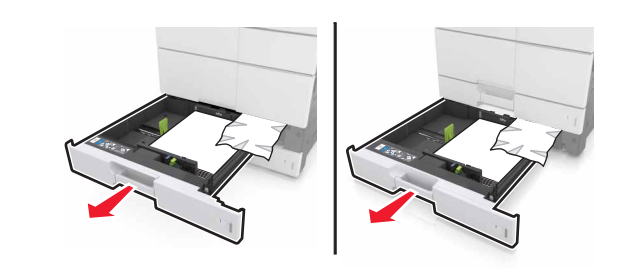

4 Távolítsa el az elakadt papírlapot.

Megjegyzés: Ügyeljen arra, hogy minden papírdarabot eltávolítson.

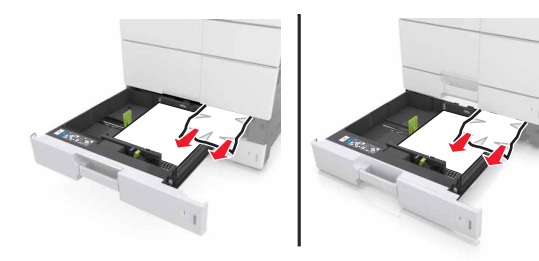

5 Zárja vissza a tálcákat és a C ajtót.

# [x] lapos papírelakadás, 3000 lapos tálca jobbra tolása és a C ajtó kinyitása. [2yy.xx]

**1** Csúsztassa el a 3000 lapos papírtálcát.

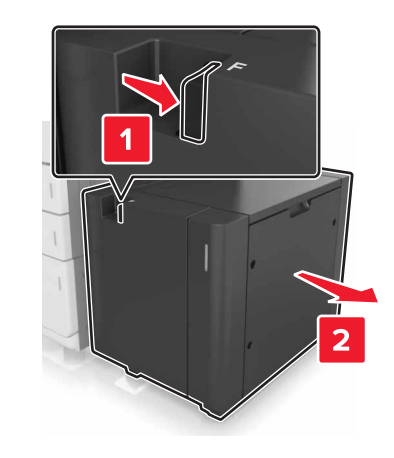

2 Csukja be a Cajtót. Ügyeljen arra, hogy az ajtóba ne akadjanak bele a nyomtatóhoz csatlakozó kábelek.

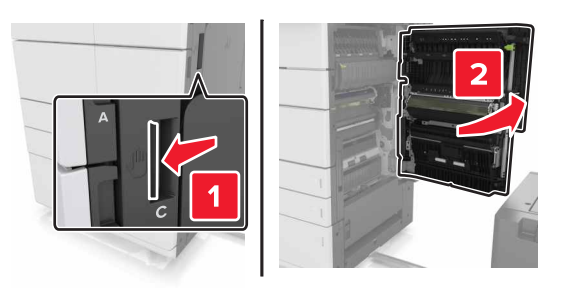

**3** Távolítsa el az esetlegesen elakadt papírt a következő helyekről:

Megjegyzés: Ügyeljen arra, hogy minden papírdarabot eltávolítson.

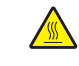

VIGYÁZAT! FORRÓ FELÜLET: Előfordulhat, hogy a myomtató belseje forró. Az égési sérülések elkerülése érdekében várja meg, amíg a forró felületek kihűlnek. • Beégetőmű területe

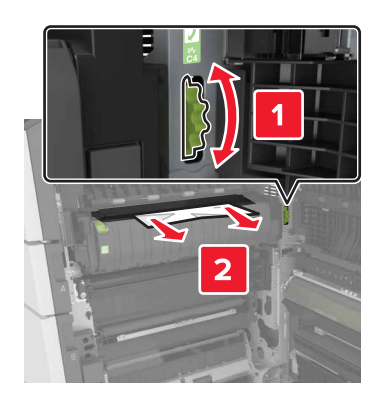

• A beégetőmű területe alatt

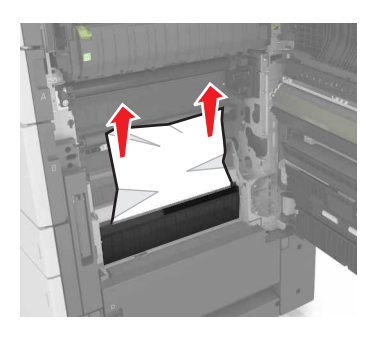

• Kétoldalas nyomtatási terület

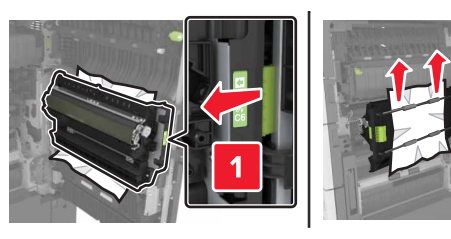

• A kétoldalas nyomtatás területe felett

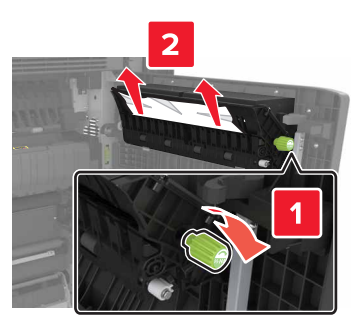

4 Nyissa ki a normál tálcákat, és keresse meg az elakadt papírt.

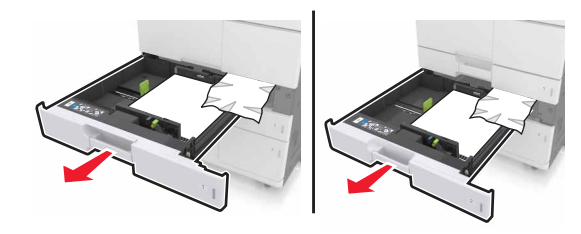

5 Távolítsa el az elakadt papírlapot.

Megjegyzés: Ügyeljen arra, hogy minden papírdarabot eltávolítson.

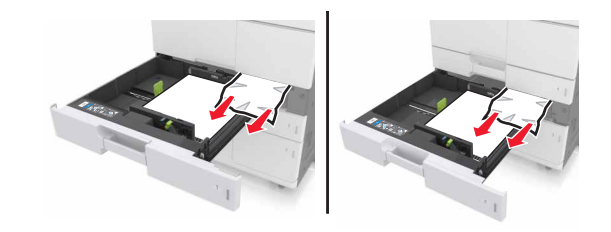

- 6 Zárja vissza a tálcákat és a C ajtót.
- 7 Csúsztassa a helyére a 3000 lapos tálcát.

# [x] lapos papírelakadás, nyissa ki a D ajtót, és szüntesse meg az összes papírelakadást. [24y.xx]

**1** Nyissa ki a D ajtót, és távolítsa el az elakadt papírt.

**Megjegyzés:** Ügyeljen arra, hogy minden papírdarabot eltávolítson.

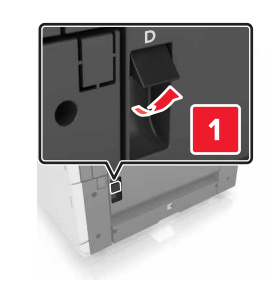

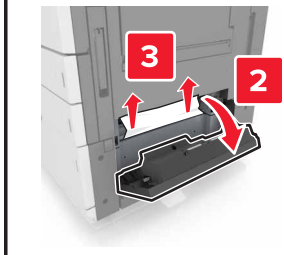

2 Nyissa ki a kiegészítő tálcát, és távolítsa el az elakadt papírt.

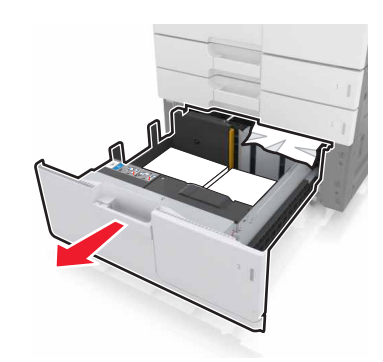

**3** Távolítsa el az elakadt papírlapot.

**Megjegyzés:** Ügyeljen arra, hogy minden papírdarabot eltávolítson.

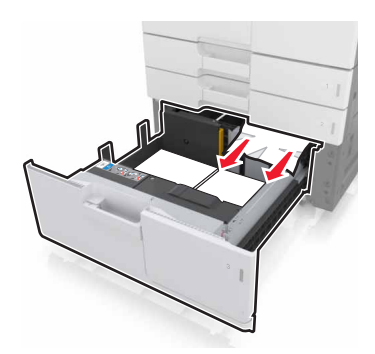

4 Csukja be a tálcát és a D ajtót.

# [x] lapos papírelakadás, 3000 lapos tálca jobbra tolása és a D ajtó kinyitása. [24y.xx]

1 Csúsztassa el a 3000 lapos papírtálcát.

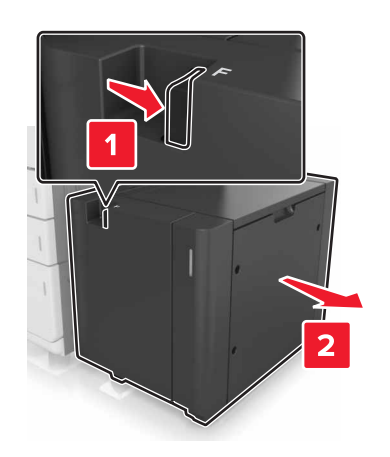

2 Nyissa ki a D ajtót, és távolítsa el az elakadt papírt.

Megjegyzés: Ügyeljen arra, hogy minden papírdarabot eltávolítson.

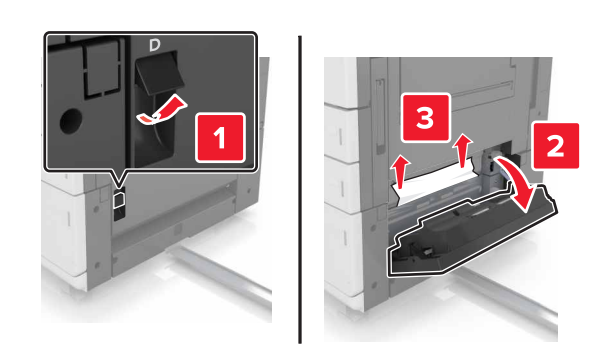

**3** Nyissa ki a kiegészítő tálcát, és távolítsa el az elakadt papírt.

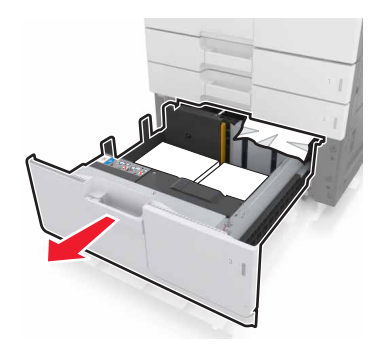

4 Távolítsa el az elakadt papírlapot.

**Megjegyzés:** Ügyeljen arra, hogy minden papírdarabot eltávolítson.

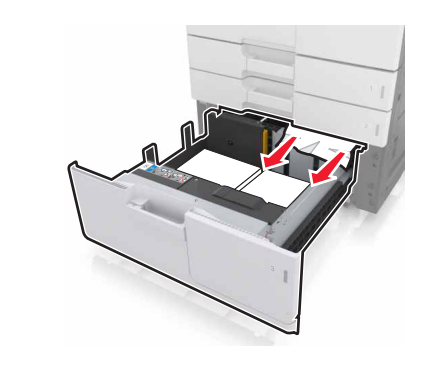

5 Csukja be a tálcát és a D ajtót.

6 Csúsztassa a helyére a 3000 lapos tálcát.

# [x] lapos papírelakadás, 3000 lapos tálca jobbra tolása és az F ajtó kinyitása. [24y.xx]

1 Csúsztassa el a 3000 lapos papírtálcát.

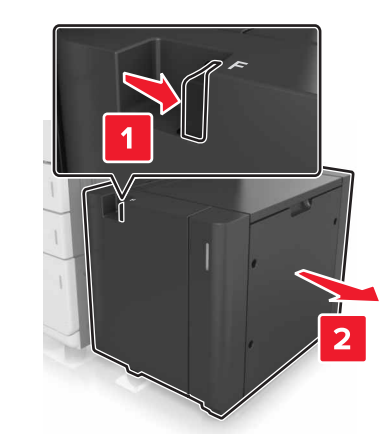

**2** Távolítsa el az elakadt papírlapot.

**Megjegyzés:** Ügyeljen arra, hogy minden papírdarabot eltávolítson.

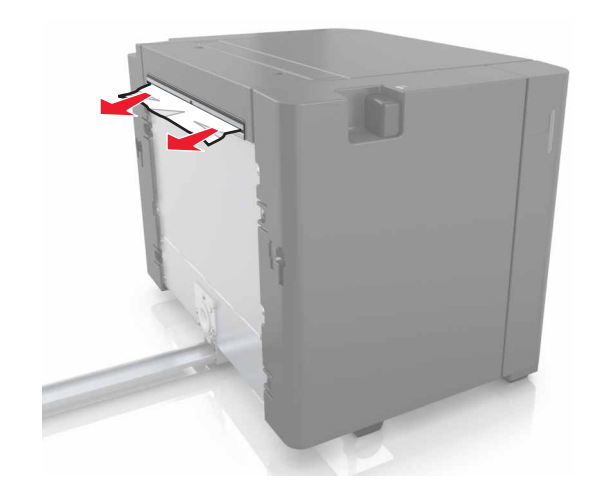

**3** Nyissa ki az F ajtót, és távolítsa el az elakadt papírt.

**Megjegyzés:** Ügyeljen arra, hogy minden papírdarabot eltávolítson.

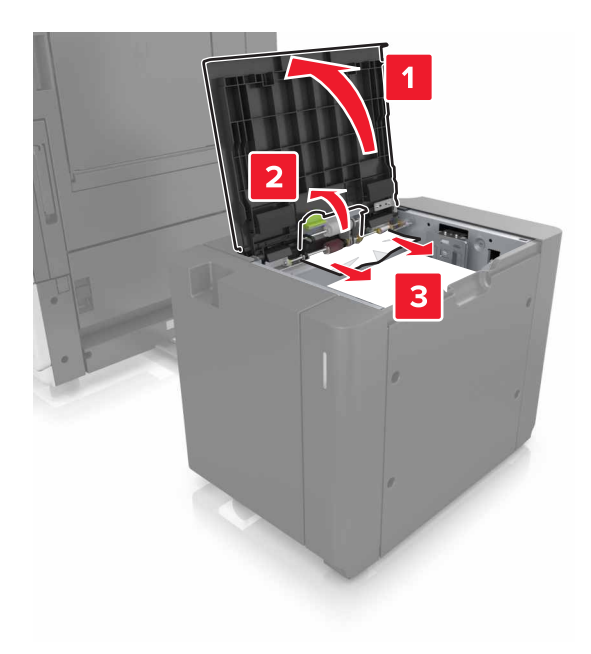

## 4 Csukja be az Fajtót.

**5** Csukja be a C ajtót. Ügyeljen arra, hogy az ajtóba ne akadjanak bele a nyomtatóhoz csatlakozó kábelek.

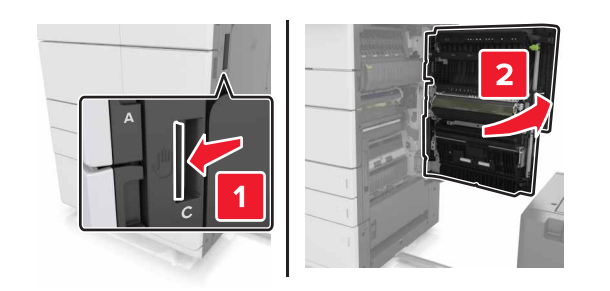

6 Távolítsa el az esetlegesen elakadt papírt a következő helyekről:

**Megjegyzés:** Ügyeljen arra, hogy minden papírdarabot eltávolítson.

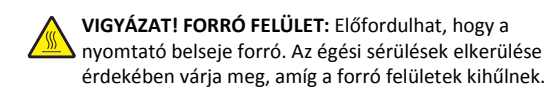

• Beégetőmű területe

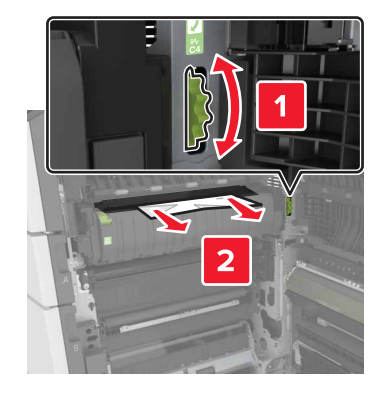

• A beégetőmű területe alatt

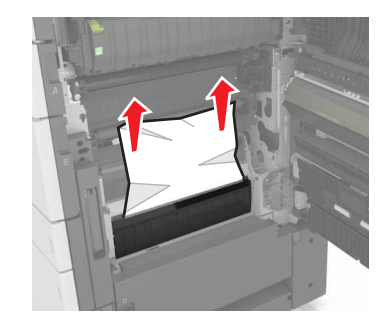

• Kétoldalas nyomtatási terület

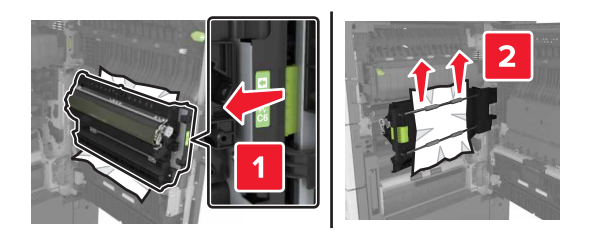

• A kétoldalas nyomtatás területe felett

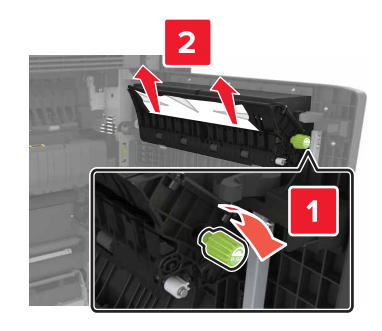

7 Csukja be a Cajtót, és csúsztassa a helyére a 3000 lapos papírtálcát.

# [x] lapos papírelakadás, G, H és J ajtók kinyitása és a papírelakadás megszüntetése. Hagyja a papírt a tárolóban. [4yy.xx]

**1** Nyissa ki a G ajtót, és távolítsa el az elakadt papírt.

**Megjegyzés:** Ügyeljen arra, hogy minden papírdarabot eltávolítson.

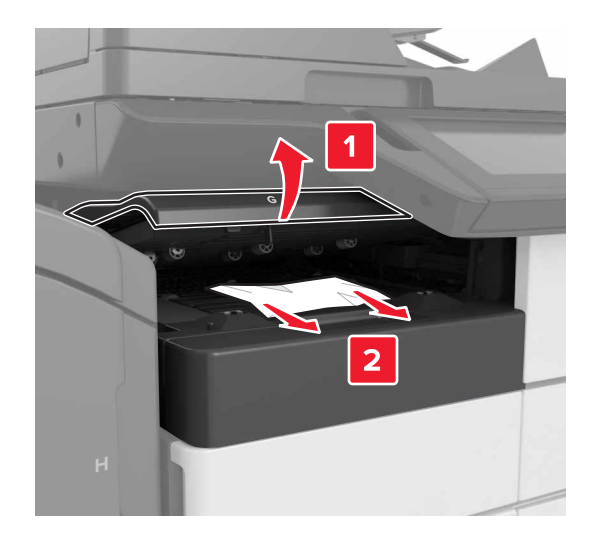

2 Nyissa ki a J ajtót, és a J1 kart állítsa függőleges helyzetbe.

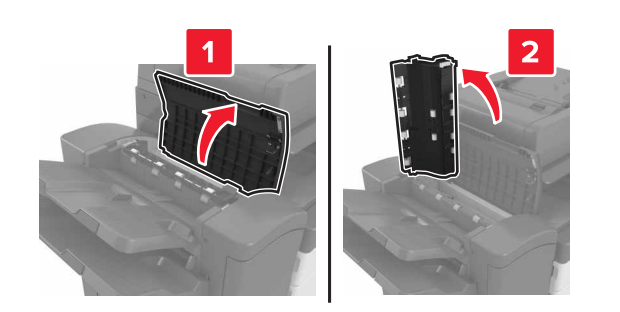

3 Nyissa ki a H ajtót.

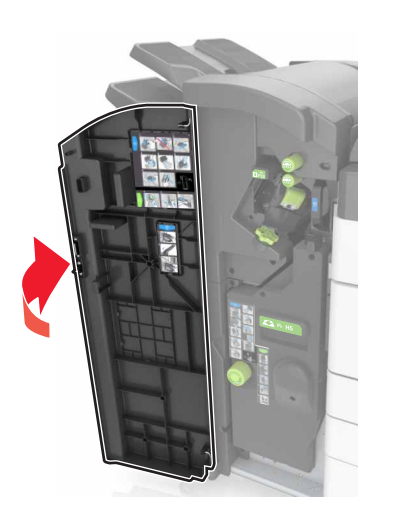

4 Távolítsa el az elakadt papírt az alábbi helyekről:

**Megjegyzés:** Ügyeljen arra, hogy minden papírdarabot eltávolítson.

• J ajtó

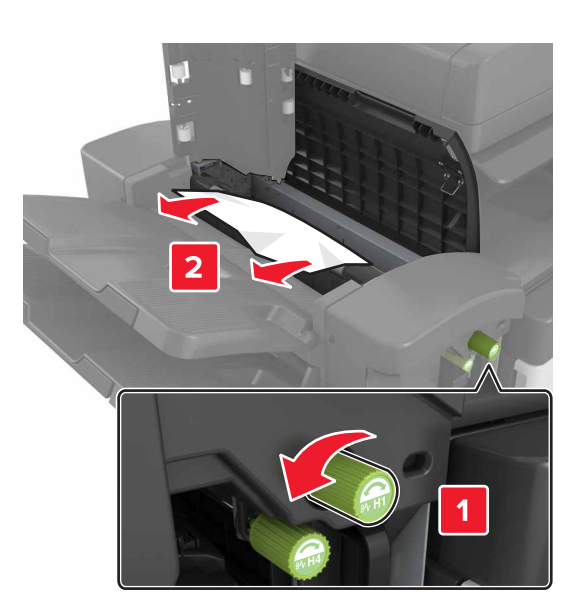

Megjegyzés: Ha a szétválogató tárolók közt is van elakadt papír, azt is távolítsa el.

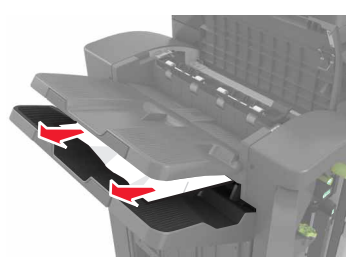

• H1 és H2 területek

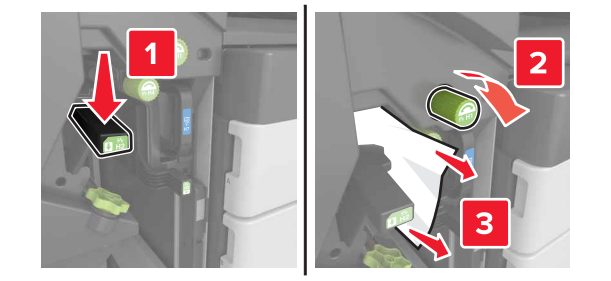

• H3 és H4 területek

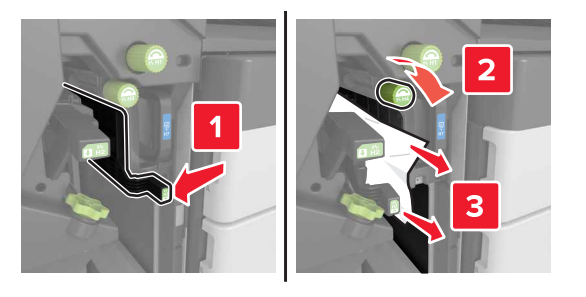

• H6 terület

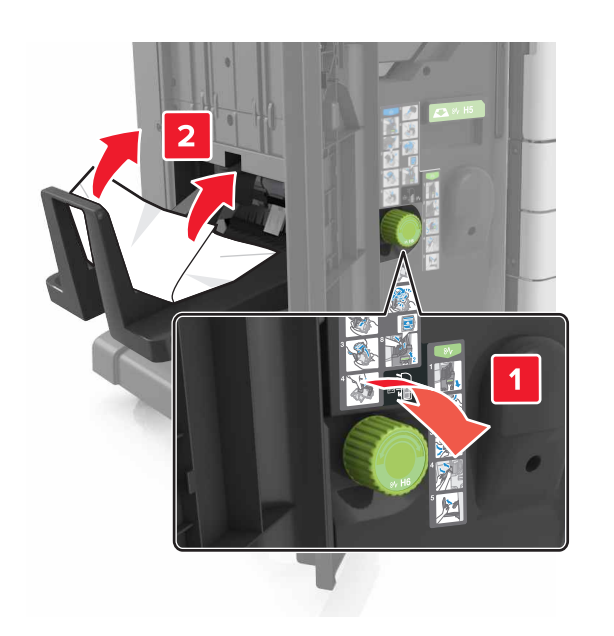

5 Csukja be a H ajtót.

6 Nyissa ki a C ajtót, és távolítsa el az elakadt papírt.

**Megjegyzés:** Ellenőrizze, hogy a C ajtó nem ütközik-e valamelyik, a nyomtatóhoz kapcsolódó vezetékkel.

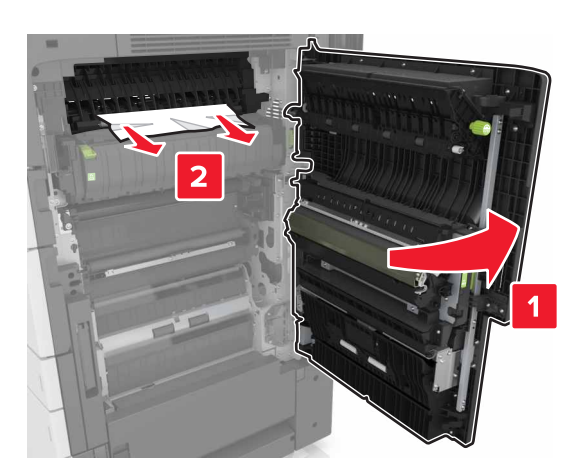

### Megjegyzések:

- Ügyeljen arra, hogy minden papírdarabot eltávolítson.
- Ha fel van szerelve a 3000 lapos tálca, az ajtó kinyitása előtt csúsztassa el jobbra.
- 7 Cajtót bezárni

# [x] lapos papírelakadás, nyomja meg a kioldókart a G terület eléréséhez. Hagyja a papírt a tárolóban. [40y.xx]

1 Vegye ki az összes papírt a kiadóegység tárolójából

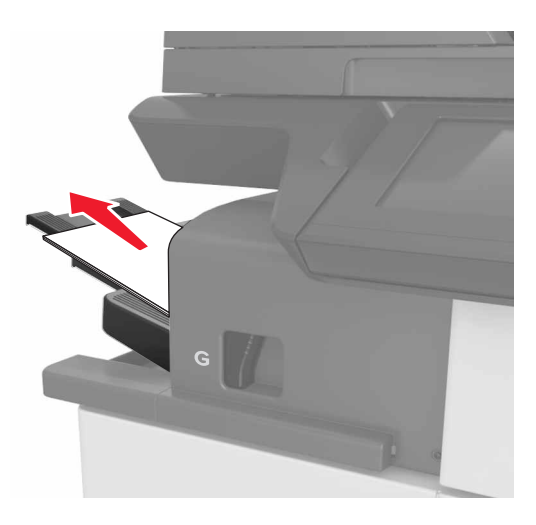

2 Nyomja le a kapcsozó kiadóegység reteszét, csúsztassa balra a kiadóegységet, majd vegye ki az elakadt papírt.

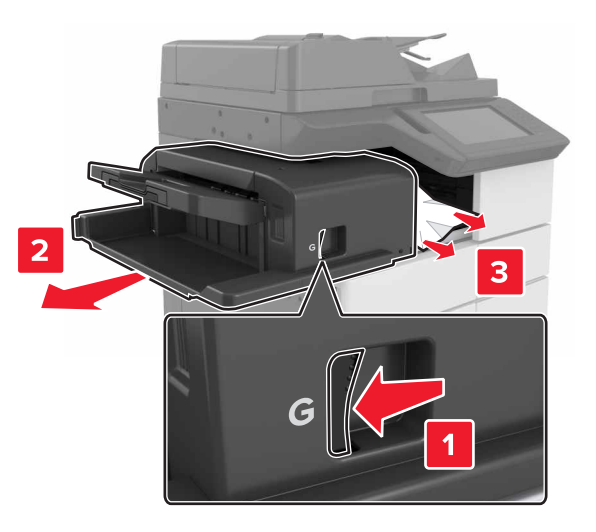

### Megjegyzések:

- Ügyeljen arra, hogy minden papírdarabot eltávolítson.
- Ha szükséges, a G1 kereket lefelé forgatva adagolja a papírt a kiadóegység tálcájába, majd távolítsa el.

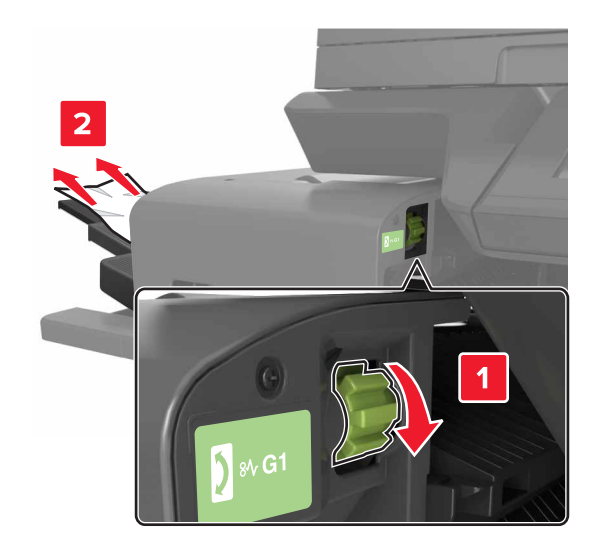

### 3 Csúsztassa vissza a helyére a kiadóegységet.

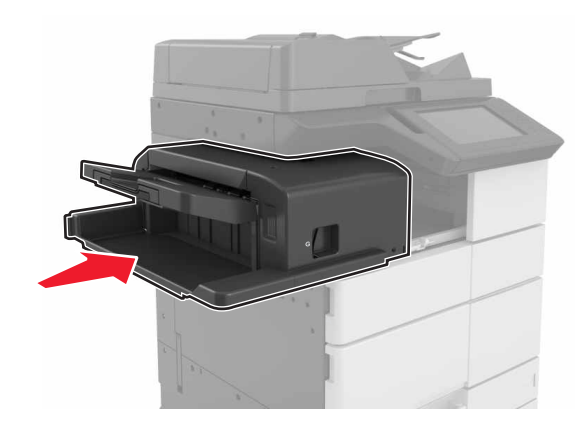

4 Nyissa ki a C ajtót, és távolítsa el az elakadt papírt.

VIGYÁZAT! FORRÓ FELÜLET: Előfordulhat, hogy a nyomtató belseje forró. Az égési sérülések elkerülése érdekében várja meg, amíg a forró felületek kihűlnek.

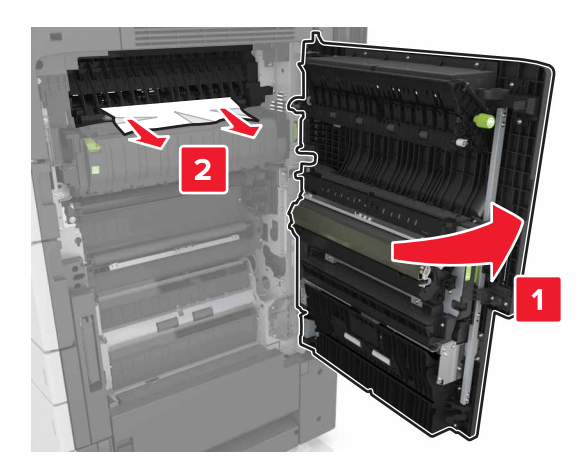

#### Megjegyzések:

- Ügyeljen arra, hogy a C ajtóba ne akadjanak bele a nyomtatóhoz csatlakozó kábelek.
- Ügyeljen arra, hogy minden papírdarabot eltávolítson.
- Ha telepítve van a 3000 lapos tálca, az ajtó nyitásához csúsztassa jobbra a tálcát.

5 C ajtót bezárni

# [x] lapos papírelakadás, nyomja le a kart a G terület eléréséhez és az elakadt kapcsok eltávolításához. Hagyja a papírt a tárolóban. [402.93]

1 Vegye ki az összes papírt a kiadóegység tárolójából

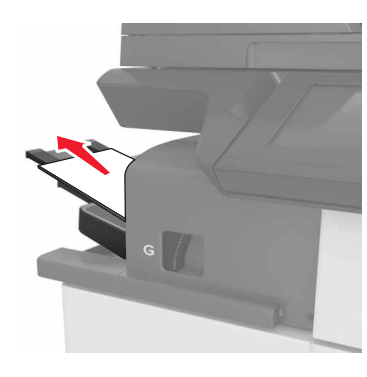

**2** Nyomja le a kapcsozó kiadóegység reteszét, majd csúsztassa balra a kiadóegységet.

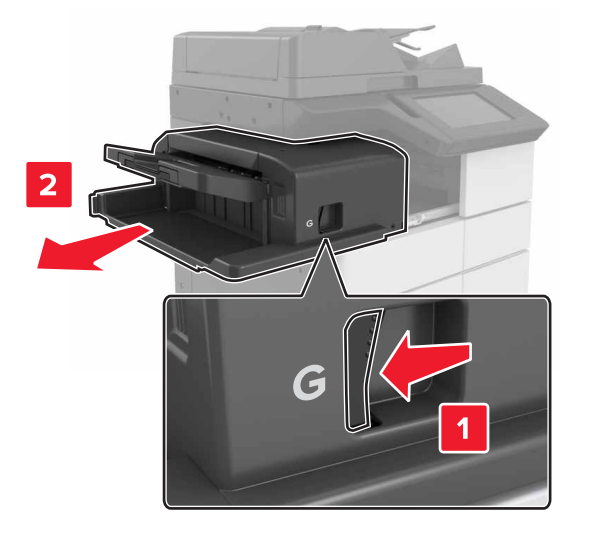

#### **3** Vegye ki a tűzőkazetta tartóját.

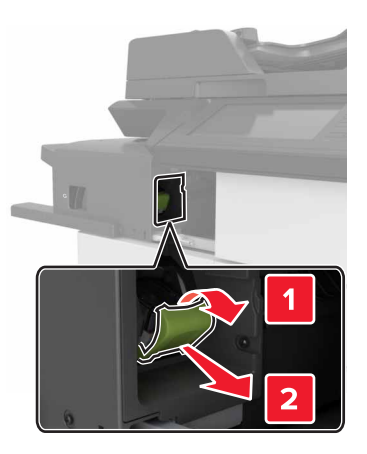

**4** Használja a fémfület a kapocsvezető felemeléséhez, majd távolítsa el a kilazult kapcsokat.

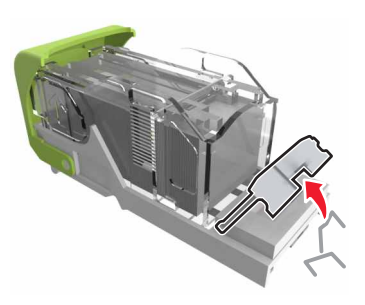

**5** Nyomja addig a kapocsvezetőt, amíg a helyére nem kattan.

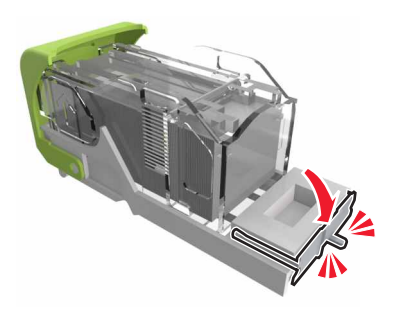

### **6** Nyomja a kapcsokat a fémházzal szembe.

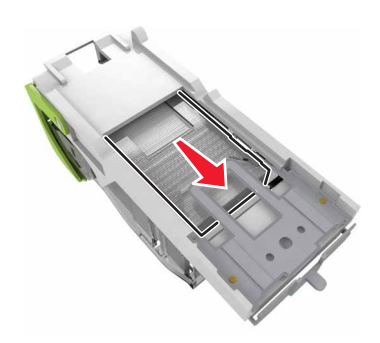

Megjegyzés: Ha a kapcsok a kazetta hátsó felénél vannak, akkor rázza meg a kazettát felülről lefelé, hogy a kapcsok a fémház mellé kerüljenek.

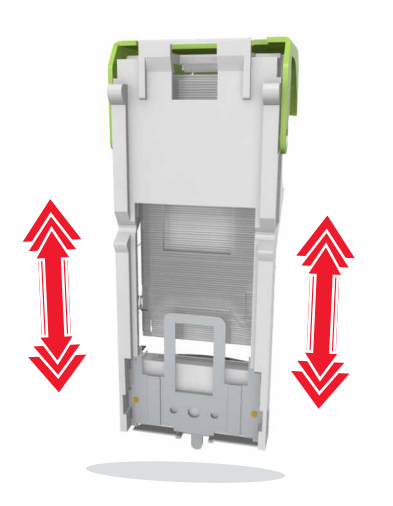

7 Nyomja a kazettatartót a kiadóegységbe, amíg a helyére nem kattan.

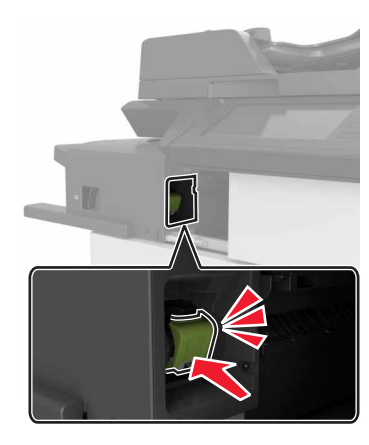

8 Csúsztassa vissza a helyére a kiadóegységet.

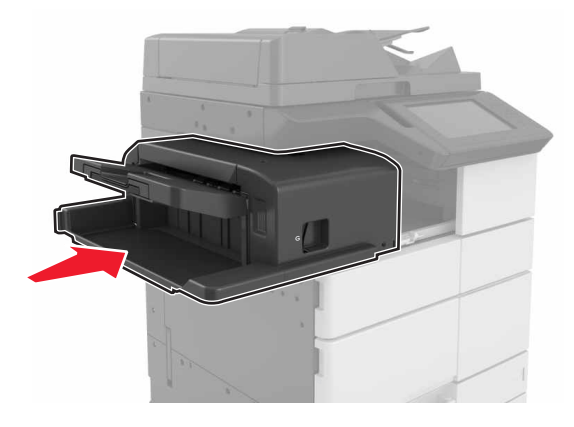

[x] lapos papírelakadás, H ajtó kinyitása és H6 gomb elforgatása az óra járásával megegyező irányban. Hagyja a papírt a tárolóban. [426.xx–428.xx]

Ha az elakadt papír a G ajtó alatt van, nyissa ki az ajtót, és távolítsa el a papírt.

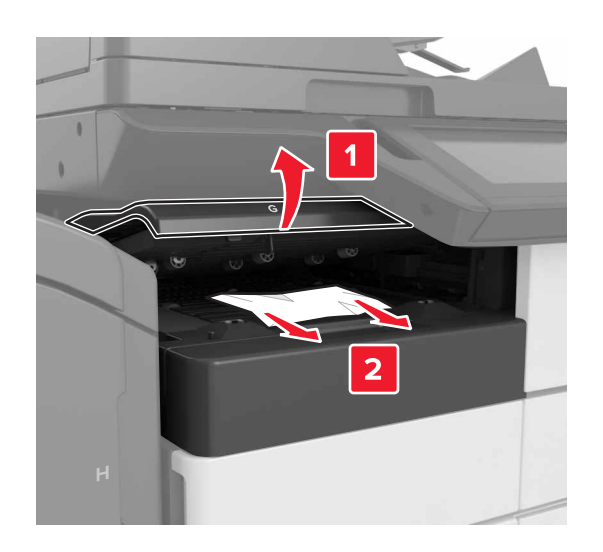

1 Nyissa ki a J ajtót, és hajtsa fel a J1 kart.

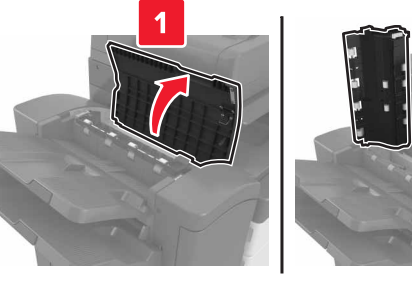

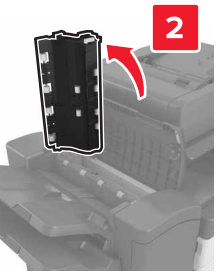

2 Nyissa ki a H ajtót.

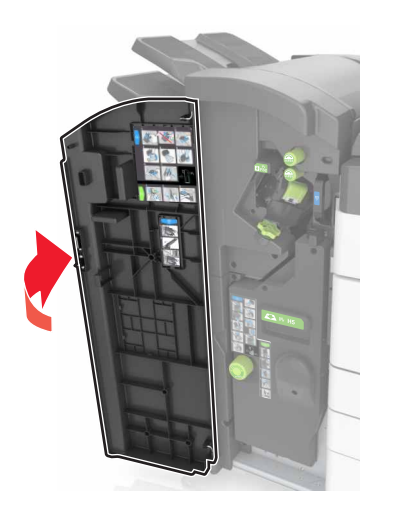

**3** Távolítsa el az esetlegesen elakadt papírt a következő helyekről:

Megjegyzés: Ügyeljen arra, hogy minden papírdarabot eltávolítson.

J ajtó

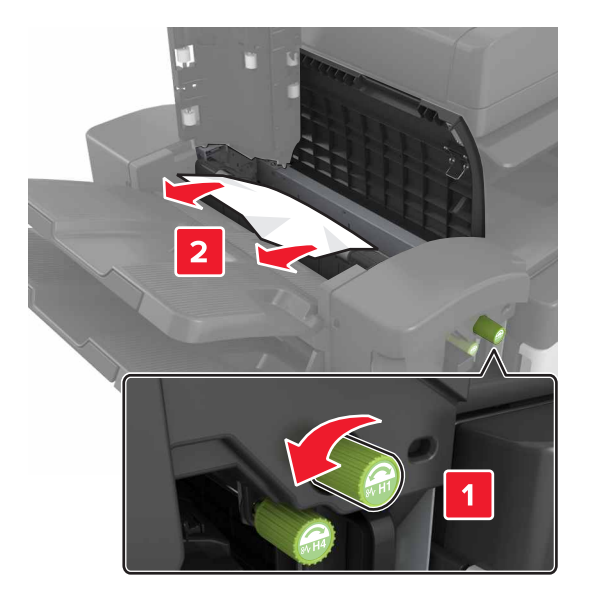

**Megjegyzés:** Ha a kiadóegység rekeszei között elakadt papír található, távolítsa el azt.

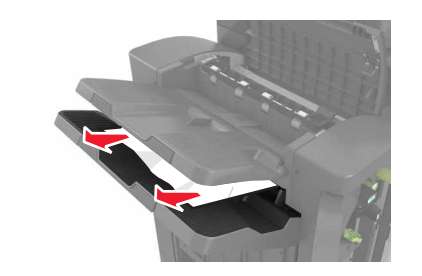

• H1 és H2 terület

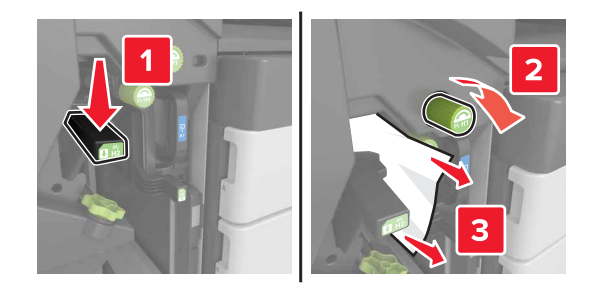

• H3 és H4 terület

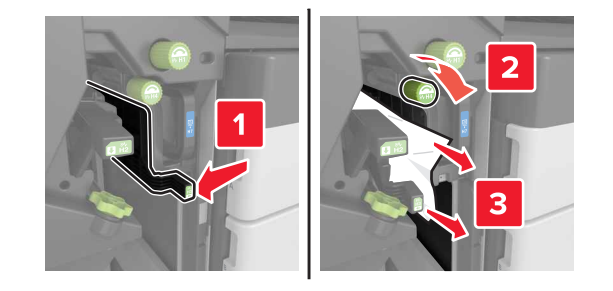

• H6 terület

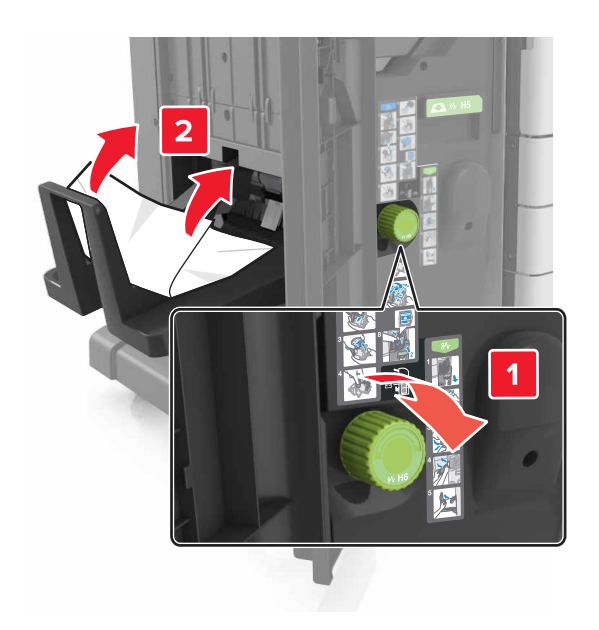

**4** A H5 fogantyúval húzza ki a füzetkészítőt.

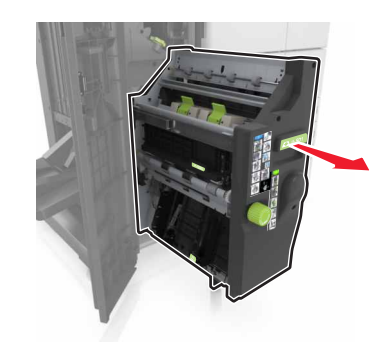

**5** Távolítsa el az esetlegesen elakadt papírt a következő helyekről:

Megjegyzés: Ügyeljen arra, hogy minden papírdarabot eltávolítson.

22

• H8 terület

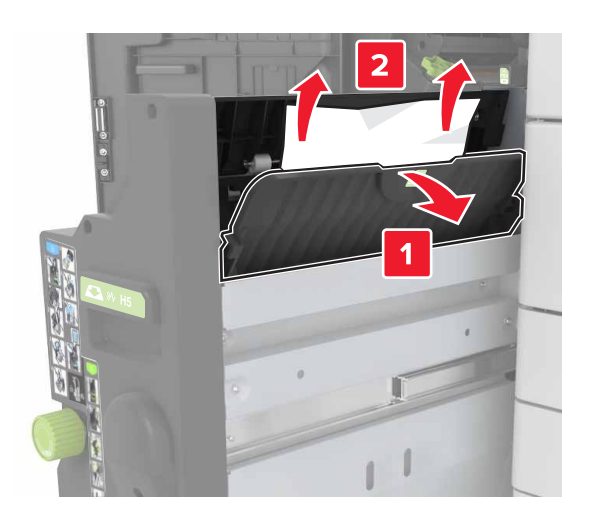

H9 terület

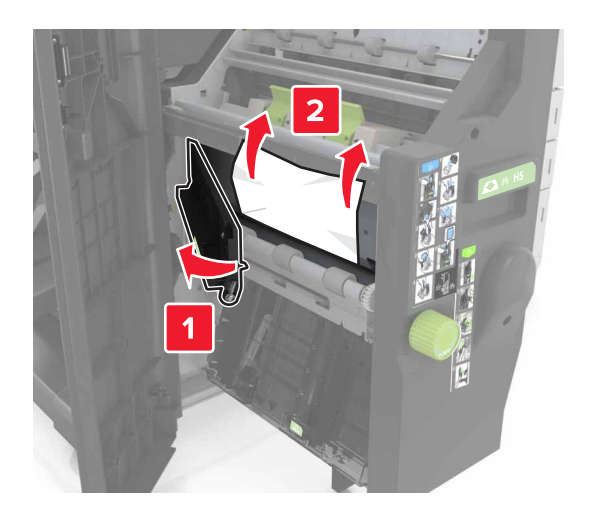

#### H10 terület

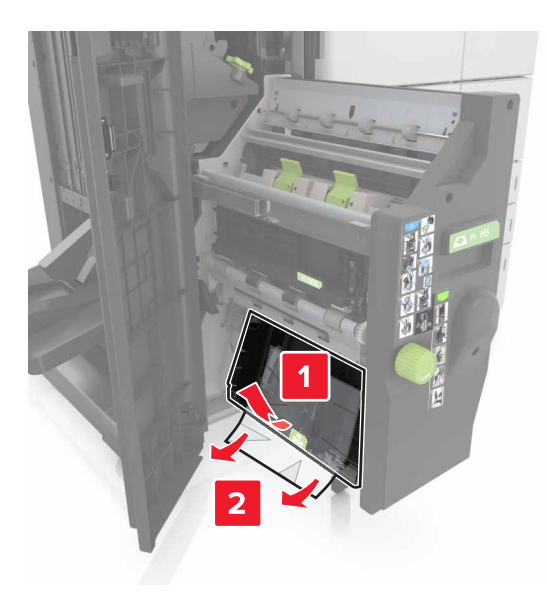

- 6 Tolja vissza a helyére a füzetkészítőt.
- 7 Csukja be a H ajtót
- 8 Nyissa ki a C ajtót, és távolítsa el az elakadt papírt.

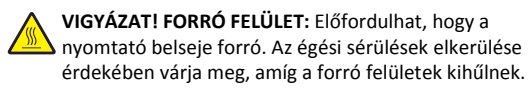

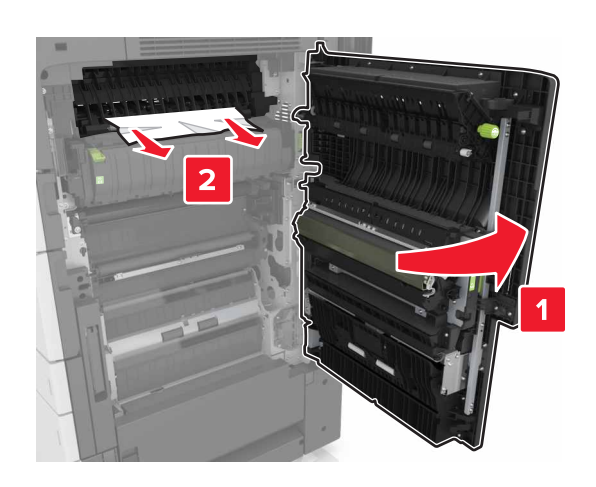

## Megjegyzések:

- Ügyeljen arra, hogy a C ajtóba ne akadjanak bele a nyomtatóhoz csatlakozó kábelek.
- Ügyeljen arra, hogy minden papírdarabot eltávolítson.
- Ha telepítve van a 3000 lapos tálca, az ajtó nyitásához csúsztassa jobbra a tálcát.

9 Cajtót bezárni

[x] lapos papírelakadás, nyomja meg a kioldókart az E területen, az automatikus lapadagoló felső fedelének kinyitásához. [28y.xx]

**1** Vegye ki az eredeti dokumentumokat az automatikus lapadagoló tálcájáról.

2 Nyissa ki a felső automatikus lapadagoló felső fedelét.

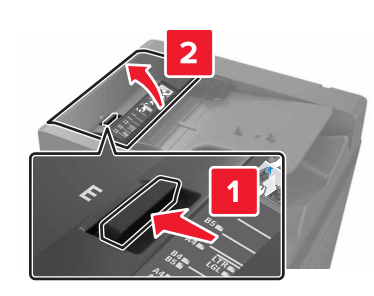

- **3** Távolítsa el az elakadt papírt.
  - **Megjegyzés:** Ügyeljen arra, hogy minden papírdarabot eltávolítson.

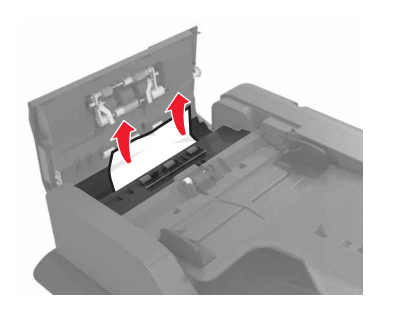

4 Zárja be a fedelet.

5 Nyissa fel a lapolvasó fedelét, majd nyissa ki az automatikus lapadagoló alsó ajtaját.

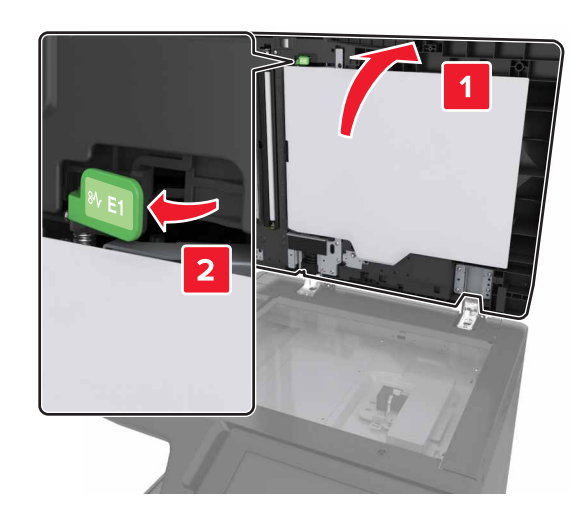

6 Távolítsa el az elakadt papírt.

Megjegyzés: Ügyeljen arra, hogy minden papírdarabot eltávolítson.

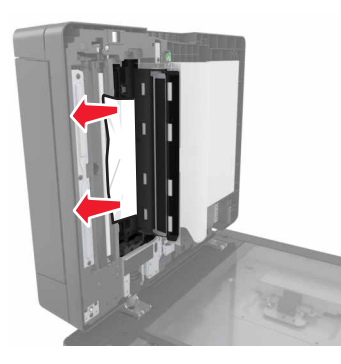

7 Csukja be az ajtót.

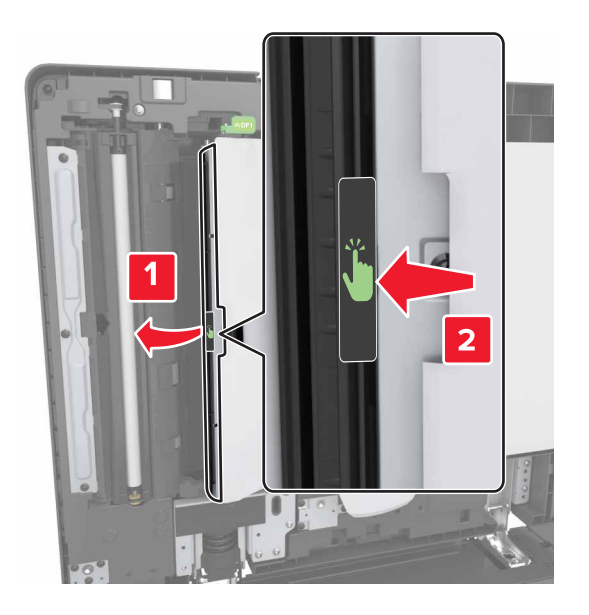

8 Zárja le a lapolvasó fedelét.